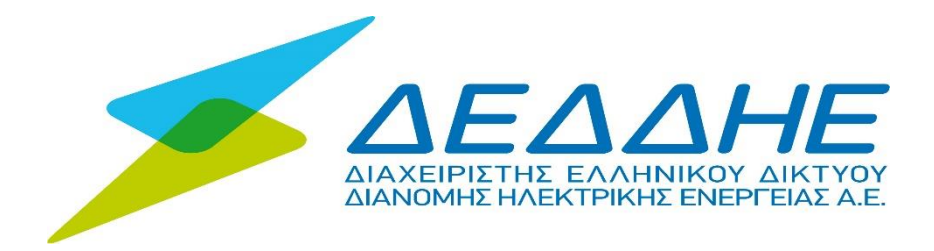

# <u>Εγχειρίδιο Τελικού Χρήστη Εφαρμογής Τελών Ακινήτων &</u> <u>Πληροφόρησης Δήμων</u>

Έκδοση: **3.0** 

Ημερομηνία Έκδοσης: 15/11/2024

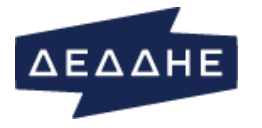

### ΠΙΝΑΚΑΣ ΠΕΡΙΕΧΟΜΕΝΩΝ

### ΕΓΧΕΙΡΙΔΙΟ ΤΕΛΙΚΟΥ ΧΡΗΣΤΗ ΕΦΑΡΜΟΓΗΣ ΤΕΛΩΝ ΑΚΙΝΗΤΩΝ & ΠΛΗΡΟΦΟΡΗΣΗΣ ΔΗΜΩΝ

| ΕΓΧΕΙΡΙΔΙΟ ΤΕΛΙΚΩΝ ΧΡΗΣΤΩΝ                       | 3  |
|--------------------------------------------------|----|
| Εισόδος στην Εφαρμογή                            | 3  |
| Γενικές Πληροφορίες Πλοηγήσης                    | 4  |
| ΗΛΕΚΤΡΟΔΟΤΟΥΜΕΝΗ ΠΑΡΟΧΗ                          | 6  |
| ΔΙΑΧΕΙΡΙΣΗ ΑΡΧΕΙΩΝ                               | 10 |
| Μαζική Ενημέρωση                                 | 10 |
| Ροη εργασιών (workflow) κατά τη μαζική ενημέρωση | 15 |
| Αναζήτηση Αρχείου                                | 19 |
| Εζαγωγή Αρχείου Παροχών                          | 20 |
| Τιμές ΔΦ-ΔΤ-ΤΑΠ                                  | 21 |
| Αναζήτηση Αλλαγών                                | 21 |
| Ενημέρωση/ΕΙΣαγωγή                               | 23 |
| Στοιχεία Προμηθευτών                             | 27 |
| Συγκεντρωτικά Στοιχεία                           | 27 |
| Μητρώο Προμηθευτών                               | 28 |
| Συγγκεντρωτικά Στοιχεία                          | 29 |
| Τετραγωνικά Μέτρα                                | 30 |
| Ετήσιες Καταναλώσεις                             | 32 |
| ΝΕΕΣ ΠΑΡΟΧΕΣ                                     | 35 |
| ΜΕΤΑΒΟΛΕΣ ΔΔ                                     | 39 |
|                                                  |    |

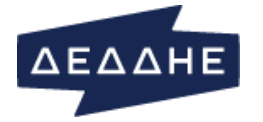

### εγχειρίδιο τελικών χρηστών

### ΕΙΣΟΔΟΣ ΣΤΗΝ ΕΦΑΡΜΟΓΗ

Η είσοδος στην εφαρμογή πραγματοποιείται διαμέσου της ηλεκτρονικής διεύθυνσης: <u>https://apps.deddie.gr/CouncilTaxesWebApp/pages/login.html</u>. Ο χρήστης καλείται να δώσει τα στοιχεία που φαίνονται στην εικόνα που ακολουθεί και να επιλέξει «ΣΥΝΔΕΣΗ».

| 1 | Όνομα χρήστη   |                               |
|---|----------------|-------------------------------|
|   | Κωδικός χρήστη |                               |
|   | ΣΥΝΔΕΣΗ        | Ξεχάσατε τον κωδικό πρόσβασής |

Εικόνα 1: Είσοδος στην Εφαρμογή Δήμων

Για να αποκτήσει κάποιος αρχικά κωδικούς πρόσβασης θα πρέπει να συμπληρώσει κατάλληλη αίτηση και να την αποστείλει στο ΔΕΔΔΗΕ. Η αίτηση αυτή είναι διαθέσιμη σε μορφή PDF από την οθόνη login (επιλογή «Αίτηση Πρόσβασης Εφαρμογής Τελών Ακινήτων»).

Σε αυτό το σημείο θα πρέπει να διευκρινίσουμε ότι υπάρχει περίπτωση κατά το αρχικό login να εμφανιστεί το παρακάτω μήνυμα:

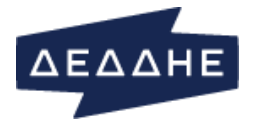

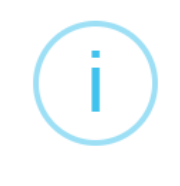

# Ενημέρωση

Σας ενημερώνουμε ότι λόγω εργασιών αναβάθμισης του συστήματος, δεν θα είναι δυνατή η ενημέρωση των στοιχείων των παροχών (είτε μεμονωμένα έιτε μαζικά μέσω αρχείου). Το σύστημα θα επανέλθει σε πλήρη λειτουργικότητα σύντομα.

| ОК |  |
|----|--|
|    |  |

Εικόνα 2: Ενημερωτικό μήνυμα αναβάθμισης

Σε αυτή τη περίπτωση και για όσο διαρκούν οι εργασίες αναβάθμισης του συστήματος, ο χρήστης δεν μπορεί να προβεί σε ενέργειες που σχετίζονται με εισαγωγή ή τροποποίηση δεδομένων.

# ΓΕΝΙΚΕΣ ΠΛΗΡΟΦΟΡΙΕΣ ΠΛΟΗΓΗΣΗΣ

Η πλοήγηση στην εφαρμογή μετά το αρχικό login γίνεται μέσω του μενού που υπάρχει στο πάνω μέρος της οθόνης. Υπάρχουν 5 κύρια μενού που το καθένα μπορεί να διαθέτει υποκατηγορίες όπως φαίνονται στο σχήμα που ακολουθεί:

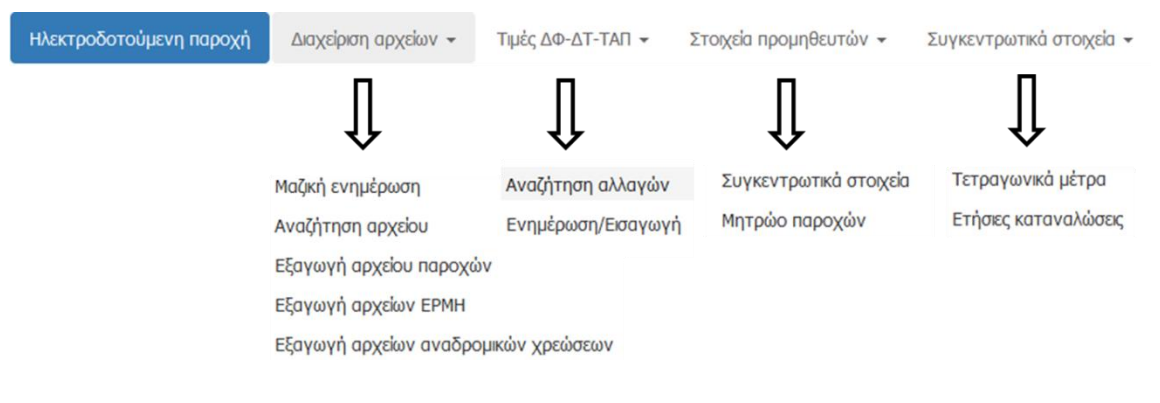

#### Εικόνα 3: Επιλογές Μενού

Μέσω των επιλογών του μενού ο χρήστης ανακατευθύνεται σε οθόνες που αναλύονται στις ενότητες που ακολουθούν. Πολλές οθόνες της εφαρμογής παρέχουν τη δυνατότητα αναζήτησης διαμέσου κριτηρίων και εμφανίζουν τα αποτελέσματα σε μορφή πίνακα.

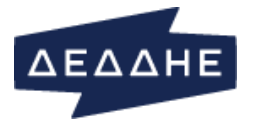

Η αναζήτηση πραγματοποιείται μέσω της επιλογής Αναζήτηση Ο ενώ με την επιλογή Καθαρομός καθαρίζονται τα εκάστοτε κριτήρια αναζήτησης και ο πίνακας αποτελεσμάτων. Κριτήρια αναζήτησης που είναι υποχρεωτικό να συμπληρωθούν διακρίνονται από την παρουσία του χαρακτήρα \* στο όνομα του κριτηρίου:

| Δήμος*              |   |
|---------------------|---|
| 9250: ΔΗΜΟΣ ΑΓΙΟΥ Ν | • |

Στα αποτελέσματα των αναζητήσεων υπάρχει εν γένει δυνατότητα:

- Περαιτέρω φιλτραρίσματος των δεδομένων με την επιλογή
   Αναζήτηση: Αναζήτηση:
- Εξαγωγής πληροφορίας πίνακα σε διάφορες μορφές όπως PDF, Excel, csv
- Σελιδοποίησης με δυνατότητα επιλογής πλήθους γραμμών που θα εμφανίζονται ανά σελίδα με τη βοήθεια της αναπτυσσόμενης λίστας
- Αντιγραφή δεδομένων πίνακα στο πρόχειρο (clipboard) με την επιλογή

Σημειώνεται ότι σε αρκετές στήλες οι τιμές των κελιών είναι με τη μορφή συνδέσμου (συνήθως εμφανίζονται με ανοικτό γαλάζιο χρώμα, δες π.χ. στήλη Αρχείο στην Εικόνα 11) και επιτρέπουν την εμφάνιση επιπλέον πληροφοριών σχετικών με την εκάστοτε τιμή.

Ενημερωτική πληροφορία/μηνύματα ως προς τη λειτουργικότητα μιας οθόνης ή τα αποτελέσματα μίας επιτυχημένης ενέργειας εμφανίζονται εντός πράσινου πλαισίου:

\varTheta Εδώ μπορείτε να δημιουργήσετε και να κατεβάσετε ένα αρχείο .ΤΧΤ με τα στοιχεία των παροχών που ανήκουν στον δήμο σας.

Μηνύματα λάθους ή σφάλματα που μπορεί να προκύψουν κατά την εκτέλεση ενεργειών εμφανίζονται εντός κόκκινου πλαισίου:

Ο Το πεδίο αναζήτησης Αρ. παροχής πρέπει να έχει 8 ψηφία!

Σε πολλά πλαίσια συμπλήρωσης κειμένου υπάρχει έλεγχος εγκυρότητας με κατάλληλο μήνυμα προς τον χρήστη:

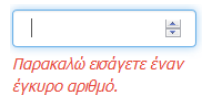

Τέλος όσον αφορά τις αναπτυσσόμενες λίστες δήμων ( Δήμος- ) και κοινοτήτων ( -κονότητα- ) οι διαθέσιμες επιλογές καθορίζονται σε κάθε περίπτωση από τα δικαιώματα του κάθε χρήστη βάσει του δήμου στον οποίο δραστηριοποιείται.

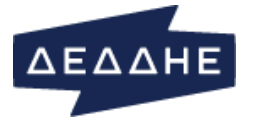

Ανά πάσα στιγμή ο χρήστης μπορεί να εξέλθει από την εφαρμογή διαμέσου της επιλογής *Αποσύνδεση* στο πάνω δεξιό μέρος της οθόνης. Στην περίπτωση που δεν πραγματοποιηθεί κάποια ενέργεια για χρονικό διάστημα 10 min γίνεται αυτόματη αποσύνδεση.

Οι οθόνες στις οποίες μπορεί να πλοηγηθεί ο χρήστης μέσω του μενού περιγράφονται αναλυτικά στις υπο-ενότητες που ακολουθούν.

# ΗΛΕΚΤΡΟΔΟΤΟΥΜΕΝΗ ΠΑΡΟΧΗ

Η οθόνη «Ηλεκτροδοτούμενη παροχή» (Εικόνα 4) είναι η αρχική που βλέπει ο χρήστης με το που εισέρχεται στην εφαρμογή. Σε αυτή μπορεί να συμπληρώσει τον 8ψήφιο αριθμό παροχής που τον ενδιαφέρει και να πατήσει το κουμπί «Αναζήτηση». Τα πεδία της σελίδας θα συμπληρωθούν με τις τιμές που αντιστοιχούν στην εν λόγω παροχή. Στην περίπτωση που ο αριθμός παροχής είτε δεν υπάρχει είτε ο χρήστης δεν έχει την κατάλληλη εξουσιοδότηση, τότε εμφανίζεται κατάλληλο μήνυμα (βλέπε Εικόνα 5). Το κουμπί «Καθαρισμός» αδειάζει τα πεδία από τις τιμές που εμπεριέχουν. Η οθόνη περιλαμβάνει 4 ενότητες – πλαίσια με πληροφορίες σχετικά με τη παροχή:

- Ενότητα «Γενικά Στοιχεία»
- Ενότητα «Δημοτικά τέλη δημοτικοί φόροι»
- Ενότητα «Τέλος ακίνητης περιουσίας (ΤΑΠ)»
- Ενότητα Ιστορικότητας
  - ο Ιστορικό διαδοχών
  - ο Ιστορικό μεταβολών

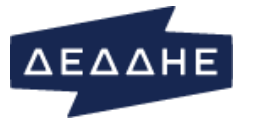

| λεκτροδοτούμενη παροχή Διαχείριση αρχείων 👻 Τιμέ         | ς ΔΦ-ΔΤ-ΤΑΠ 👻 Στοιχεία προ                     | μηθευτών 👻 Συγκεντρωτικά στοιχεία 👻                |            |                     |
|----------------------------------------------------------|------------------------------------------------|----------------------------------------------------|------------|---------------------|
| τοιχεία ηλεκτροδοτούμενης παροχής                        |                                                |                                                    |            |                     |
| Γενικά στοιχεία                                          |                                                |                                                    |            |                     |
| Αρ. παροχής Κωδικός δήμου - κοινότητ                     | τας                                            |                                                    |            |                     |
|                                                          |                                                |                                                    |            |                     |
| Περκφερεκα Γραφείο                                       | Οδός                                           | Αριθμος Πολη                                       | Т.К.       |                     |
| Αναζήτηση <b>Q</b> Καθαρισμός <b>3</b>                   | EKTYINO2H                                      |                                                    |            |                     |
| Δημοτικά τέλη - δημοτικοί φόροι                          |                                                |                                                    |            |                     |
| Κωδικός Δ/Κ χρέωσης ΔΤ-ΔΦ                                |                                                | Δείκτης χρέω                                       | σης ΔΤ-ΔΦ  |                     |
| Κωδικός χρέωσης ΔΤ-ΔΦ                                    |                                                | Κωδικός απαλλα                                     | γής ΔΤ-ΔΦ  |                     |
| Τετραγωνικά μέτρα ΔΤ                                     | 1                                              | Τετραγωνικά                                        | ά μέτρα ΔΦ | 4                   |
| Υπόλοιπο αναδρομικής χρέωσης ΔΤ-ΔΦ                       |                                                | Υπολειπόμενες δόσεις αναδρομ                       | ικής ΔΤ-ΔΦ | <u> *</u> ]         |
| Ποσό αναδρομικής χρέωσης ΔΤ-ΔΦ                           |                                                | Πλήθος δόσεων αναδρομ                              | ικής ΔΤ-ΔΦ |                     |
| Τέλος ακίνητης περιουσίας (ΤΑΠ)                          |                                                |                                                    |            |                     |
| Κωδικός Δ/Κ χρέωσης ΤΑΠ                                  |                                                | Κωδικός                                            | ζώνης ΤΑΠ  | - Κωδικός ζώνης ΤΑΠ |
| Δείκτης χρέωσης χρήσης ΤΑΠ                               |                                                | Κωδικός απαλ                                       | λαγής ΤΑΠ  |                     |
| Έτος οικοδομικής αδείας                                  |                                                | Τετραγωνικά μέτρα κτίσματος                        |            |                     |
| Υπόλοιπο αναδρομικής χρέωσης ΤΑΠ                         |                                                | Υπολειπόμενες δόσεις αναδρο                        | ομικής ΤΑΠ | ( <u>*</u> )        |
| Ποσό αναδρομικής χρέωσης ΤΑΠ                             |                                                | Πλήθος δόσεων αναδρο                               | ομικής ΤΑΠ | <b>*</b>            |
| Ιστορικό διαδοχών                                        |                                                |                                                    |            |                     |
| Ιστορικό διαδοχών                                        |                                                |                                                    |            |                     |
| Δεξε 10 εγγραφές                                         |                                                |                                                    |            |                     |
| Αντιγραφή Excel PDF                                      |                                                |                                                    | Αναζήτηση: | Αναζήτηση           |
| Επωνυμία                                                 | \$                                             | Anò 👻                                              | Έως        | \$                  |
| Εμφανίζονται 0 έως 0 από 0 εγγραφές Κάντε κλίκ σε μία εγ | γραφή για να την επιλέξετε<br>Εικόνα 4: Ηλεκτρ | οδοτούμενη Παροχή                                  | Про        | ύηγούμενη Επόμενη   |
|                                                          | (                                              |                                                    | ,          |                     |
|                                                          | (                                              | り<br>し                                             |            |                     |
|                                                          | Δεν υπάρχο                                     | υν δεδομένα                                        |            |                     |
| Ο αριθμ                                                  | ιός παροχής που πλ<br>δεν έχετε την κατάλ      | ηκτρολογήσατε δεν υπάρχει ή<br>ληλη εξουσιοδότηση. |            |                     |
|                                                          |                                                | ж                                                  |            |                     |

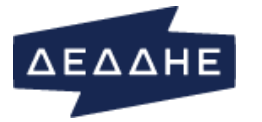

Διεύθυνση Πληροφορικής και Ψηφιοποίησης

#### Εικόνα 5

Στην ενότητα «Γενικά στοιχεία» (Εικόνα 6) εμφανίζονται γενικές πληροφορίες σχετικά με την παροχή (Κωδικός δήμου στον οποίο ανήκει, περιφέρεια, γραφείο, διεύθυνση). Η επιλογή «ΕΚΤΥΠΩΣΗ» εξάγει τα στοιχεία της παροχής σε pdf αρχείο<sup>1</sup>

| Γενικά στοιχεία     |                      |          |         |         |       |
|---------------------|----------------------|----------|---------|---------|-------|
| Αρ. παροχής         | Κωδικός δήμου - κοιν | ότητας   |         |         |       |
| 00002912            | 0115                 |          |         | -11     |       |
| Περιφέρεια          | Γραφείο              | Οδός     | Αριθμός | Πόλη    | T.K.  |
| ΑΤΤΙΚΗΣ (ΠΕΙΡΑΙΑΣ-Κ | ΤΛΥΦΑΔΑΣ             | ΙΘΑΚΗΣ   | /6      | ΤΛΥΦΑΔΑ | 16561 |
| Αναζήτηση Q         | Καθαρισμός 🕽         | ΕΚΤΥΠΩΣΗ |         |         |       |

Εικόνα 6: Ενότητα «Γενικά Στοιχεία»

Στην ενότητα «Δημοτικά τέλη - δημοτικοί φόροι» (Εικόνα 7) δίνεται η δυνατότητα ο χρήστης να πραγματοποιήσει αλλαγές μόνο σε συγκεκριμένα πεδία, ενώ τα υπόλοιπα παραμένουν ανενεργά. Πιο συγκεκριμένα, μπορούν να γίνουν αλλαγές στα πεδία:

- Τετραγωνικά μέτρα ΔΤ
- Τετραγωνικά μέτρα ΔΦ
- Ποσό αναδρομικής χρέωσης ΔΤ-ΔΦ
- Πλήθος δόσεων αναδρομικής ΔΤ-ΔΦ

| Δημοτικά τέλη - δημοτικοί φόροι    |      |                                        |                                |
|------------------------------------|------|----------------------------------------|--------------------------------|
| Κωδικός Δ/Κ χρέωσης ΔΤ-ΔΦ          | 0115 | Δείκτης χρέωσης ΔΤ-ΔΦ                  | 1                              |
| Κωδικός χρέωσης ΔΤ-ΔΦ              | 110  | Κωδικός απαλλαγής ΔΤ-ΔΦ                |                                |
| Τετραγωνικά μέτρα ΔΤ               | 800  | Τετραγωνικά μέτρα ΔΦ                   | 36                             |
| Υπόλοιπο αναδρομικής χρέωσης ΔΤ-ΔΦ | ×    | Υπολειπόμενες δόσεις αναδρομικής ΔΤ-ΔΦ | × V                            |
| Ποσό αναδρομικής χρέωσης ΔΤ-ΔΦ     | 4    | Πλήθος δόσεων αναδρομικής ΔΤ-ΔΦ        | ×                              |
|                                    | Û    |                                        | Το πεδίο είναι<br>υποχρεωτικό. |
|                                    | An   | οθήκευση                               |                                |
|                                    |      |                                        |                                |

#### Εικόνα 7: Ενότητα «Δημοτικά τέλη - δημοτικοί φόροι»

<sup>&</sup>lt;sup>1</sup> με την υποσημείωση ότι «Τα δεδομένα που εμφανίζονται στο παρόν έγγραφο παρουσιάζουν την εικόνα της παροχής την προηγούμενη ημέρα από την ημερομηνία εκτύπωσης, παρέχονται μόνο για πληροφόρηση και επικαιροποιούνται σε ημερήσια βάση.»

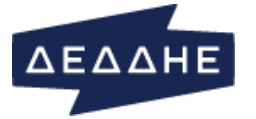

Στην ενότητα «Τέλος ακίνητης περιουσίας (ΤΑΠ)» (Εικόνα 8) δίνεται η δυνατότητα ο χρήστης να πραγματοποιήσει αλλαγές μόνο στα πεδία:

- Κωδικός ζώνης ΤΑΠ
- Έτος οικοδομικής αδείας
- Τετραγωνικά μέτρα κτίσματος
- Ποσό αναδρομικής χρέωσης ΤΑΠ
- Πλήθος δόσεων αναδρομικής ΤΑΠ

| Τέλος ακίνητης περιουσίας (ΤΑΠ)  |      |            |                                      |     |   |  |  |  |  |
|----------------------------------|------|------------|--------------------------------------|-----|---|--|--|--|--|
| Κωδικός Δ/Κ χρέωσης ΤΑΠ          | 0115 |            | Κωδικός ζώνης ΤΑΠ                    | 016 | • |  |  |  |  |
| Δείκτης χρέωσης χρήσης ΤΑΠ       | 1    |            | Κωδικός απαλλαγής ΤΑΠ                |     |   |  |  |  |  |
| Έτος οικοδομικής αδείας          | 1964 | ×          | Τετραγωνικά μέτρα κτίσματος          | 36  |   |  |  |  |  |
| Υπόλοιπο αναδρομικής χρέωσης ΤΑΠ |      | ×          | Υπολειπόμενες δόσεις αναδρομικής ΤΑΠ |     | A |  |  |  |  |
| Ποσό αναδρομικής χρέωσης ΤΑΠ     |      |            | Πλήθος δόσεων αναδρομικής ΤΑΠ        |     | * |  |  |  |  |
|                                  |      | Αποθήκευση |                                      |     |   |  |  |  |  |

Εικόνα 8: Ενότητα «Τέλος ακίνητης περιουσίας (ΤΑΠ)»

Το κουμπί «Αποθήκευση» στις παραπάνω ενότητες εμφανίζεται μόνο όταν τα πεδία έχουν πάρει τιμές για κάποια παροχή και μόνο αν ο χρήστης έχει την κατάλληλη εξουσιοδότηση.

Η εφαρμογή παρέχει αυτόματο έλεγχο εγκυρότητας των πεδίων (π.χ. αριθμητικές τιμές), ενώ τα πεδία που αντιστοιχούν στις αναδρομικές χρεώσεις γίνονται υποχρεωτικά μόνο όταν συμπληρωθεί ένα εξ αυτών, όπως φαίνεται στην Εικόνα 7.

Πατώντας το κουμπί «Αποθήκευση» εμφανίζεται ένα παράθυρο διαλόγου (Εικόνα 9), όπου ο χρήστης καλείται να επιβεβαιώσει ότι θέλει να προχωρήσει με την αποθήκευση των αλλαγών που έχουν περαστεί. Πατώντας «Ακύρωση», οι αλλαγές δεν αποθηκεύονται αλλά συνεχίζουν να εμφανίζονται στην τρέχουσα σελίδα. Μετά από κάθε ενέργεια αποθήκευσης εμφανίζεται μήνυμα που ενημερώνει τον χρήστη για την έκβαση της ενέργειας.

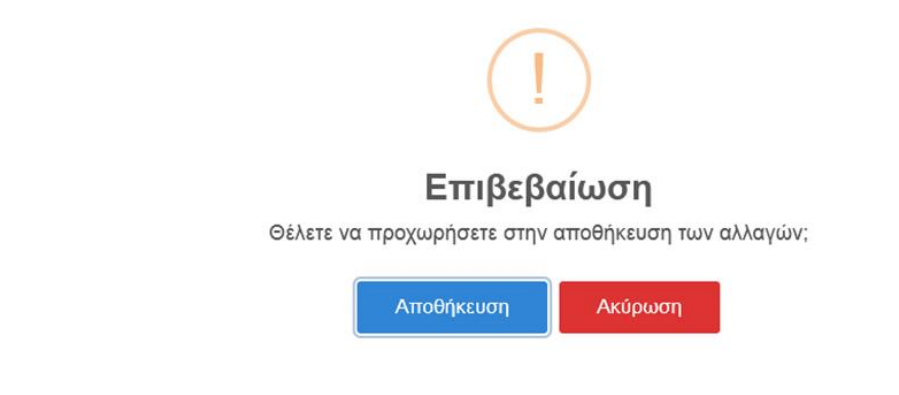

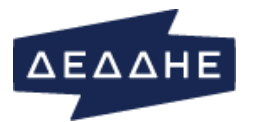

#### Εικόνα 9: Επιβεβαίωση Μεταβολών

# Η Ενότητα Ιστορικότητας (Εικόνα 10) περιλαμβάνει 2 tab.

| Ιστορικό διαδοχ                                                                                             | στορικό διαδοχών Ιστορικό μεταβολών |           |            |            |  |    |  |  |  |  |
|----------------------------------------------------------------------------------------------------|-------------------------------------|-----------|------------|------------|--|----|--|--|--|--|
| Ιστορικό διαδοχών                                                                                           |                                     |           |            |            |  |    |  |  |  |  |
| Δείξε 10 💌 ε                                                                                                | γγραφές                             |           |            |            |  |    |  |  |  |  |
| Αντηγραφή         Εχχεί         PDF         Αναζήτηση:         Αναζήτηση:                                   |                                     |           |            |            |  |    |  |  |  |  |
|                                                                                                    | Επωνυμία                            | μία 🗢 Από |            |            |  | \$ |  |  |  |  |
| O                                                                                                    | ΔΕΗ                                 |           | 18/10/1996 | 30/09/2019 |  |    |  |  |  |  |
| Ο                                                                                                    | Κομμένο χωρίς πελάτη                |           | 16/10/1996 | 18/10/1996 |  |    |  |  |  |  |
| 0                                                                                                    | ΔΕΗ                                 |           | 06/09/1995 | 16/10/1996 |  |    |  |  |  |  |
| Εμφανζζονται 1 έως 3 από 3 εγγραφές Κάντε κλίκ σε μία εγγραφή για να την επιλέξετε<br>Προηγούμενη 1 Επόμενη |                                     |           |            |            |  |    |  |  |  |  |

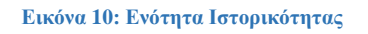

Στο tab «Ιστορικό διαδοχών» ο χρήστης μπορεί να δει σε χρονολογική σειρά την λίστα με τις διαδοχές της παροχής στους διάφορους προμηθευτές (αν υπάρχουν), καθώς και το χρονικό διάστημα (πεδία «Από» και «Έως») για το οποίο η παροχή ανήκε στον κάθε προμηθευτή.

Στο tab «Ιστορικό μεταβολών» εμφανίζονται σε χρονολογική σειρά όλες οι μεταβολές που έχουν γίνει στα τετραγωνικά μέτρα αναφορικά με την παροχή μέσα από την εφαρμογή, καθώς και το όνομα του χρήστη που την πραγματοποίησε και την μέθοδο που χρησιμοποίησε («Χειροκίνητη αλλαγή» αντιστοιχεί στις αλλαγές που πραγματοποιούνται μέσα από την τρέχουσα σελίδα και «Μαζική εισαγωγή» στις αλλαγές που έγιναν μέσα από την σελίδα «Μαζική ενημέρωση» μέσω αρχείου).

Και στα 2 tab υπάρχει η δυνατότητα εξαγωγής της πληροφορίας σε αρχεία excel & pdf.

# ΔΙΑΧΕΙΡΙΣΗ ΑΡΧΕΙΩΝ

Το συγκεκριμένο μενού επιτρέπει μέσω των επιλογών του, την εκτέλεση ενεργειών που σχετίζονται με τη φόρτωση, επεξεργασία, αναζήτηση και δημιουργία αρχείου παροχών σε επίπεδο δήμου.

# ΜΑΖΙΚΗ ΕΝΗΜΕΡΩΣΗ

Επιλέγοντας «Διαχείριση Αρχείων» -> «Μαζική Ενημέρωση» ο χρήστης μεταβαίνει στη οθόνη που φαίνεται στην Εικόνα 11.

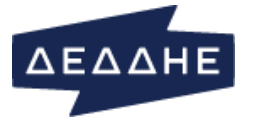

χείων 👻 Τιμές ΔΦ-ΔΤ-ΤΑΠ 👻 Στοιχεία προμηθευτών 👻 Συγκεντρωτικά στοιχεία 👻

Θ Επιλέξτε το αρχείο με τα στοχεία που θέλετε να ενημερώσετε πατώντας Αναζήτηση. Στην συνέχεια πατήστε Αποστολή για να αποσταλλεί το αρχείο και να επεξεργαστεί. Η επεξεργασία του αρχείου ξεκνόια όμεσα. Κατά την επεξεργασία του αρχείου δεν χρειάζεται να έστε συνδεδεμένοι. Μπορείτε έπε να κλείσετε την εφαρμογή έπε να συνεχίσετε να δουλεύετε σε άλλα τμήματα της εφαρμογής χωρίς να εππρεάζεται η επεξεργασία του αρχείου. Μπορείτε την πρόδο στον πίνακα Αρχεία από την επεξεργασία.

|                         |                                                  |               | 🚍 A                  | ναζήτηση 💿 Αποστολή                    |                                         |            |
|-------------------------|--------------------------------------------------|---------------|----------------------|----------------------------------------|-----------------------------------------|------------|
| ρχεία υπό επε           | ξεργασία (μετά την τελευταί                      | α εξαγωγή μετ | αβολών)              |                                        |                                         |            |
| Excel PDF               | Επιβεβαίωση/Έλεγχος Διαγραφή                     | Δεξε 10 💌 α   | ρχεία                |                                        |                                         |            |
|                         |                                                  |               |                      |                                        | Αναζήτηση:                              | Αναζήτηση  |
| Ημερομηνία <del>、</del> | \$ οί3χηΑ                                        | Εγγραφές<br>≎ | Προειδοποιήσεις<br>‡ | Συνολικά<br>σφάλματα/προειδοποιήσεις 🗘 | Κατάσταση 🗘                             | χρήστης \$ |
| 20/09/2019<br>09:44:54  | 20 ΣΕΠΤΕΜΒΡΙΟΥ 2019.ΤΧΤ                          | 18            | 0                    | 0                                      | Ανεπιβεβαίωτο Αρχείο                    |            |
| 16/09/2019<br>14:38:38  | 24_07_2019-15_09_2019.TXT                        | 198           | 0                    | 0                                      | Έλεγχος αναδρομικών<br>χρεώσεων         | PL         |
| 10/09/2019<br>08:29:19  | serres09092019.txt                               | 1338          | 0                    | 0                                      | Ανεπιβεβαίωτο Αρχείο                    | HΣ         |
| 02/09/2019<br>08:50:05  | MNCP0000_02092019_0835.txt                       | 1             | 0                    | 0                                      | Πετυχημένος Έλεγχος<br>Δεδομένων        |            |
| 22/08/2019<br>14:33:21  | MNCP0000_22082019_1426.txt                       | 50            | 0                    | 0                                      | Φορτώθηκε (εκκρεμεί<br>επιβεβαίωσή σας) |            |
| 22/08/2019<br>14:33:21  | MNCP0000_22082019_1426.txt                       | 50            | 0                    | 0                                      | Φορτώθηκε (εκκρεμεί<br>επιβεβαίωσή σας) |            |
| 01/08/2019<br>10:23:26  | 7. MNCP 05-07-2019 ΕΩΣ<br>31-07-2019.txt         | 105           | 0                    | 0                                      | Έλεγχος αναδρομικών<br>χρεώσεων         | PI         |
| 30/07/2019<br>12:35:33  | 30 IOYAIOY 2019.txt                              | 34            | 0                    | 0                                      | Φορτώθηκε (εκκρεμεί<br>επιβεβαίωσή σας) | ANNA       |
| 05/07/2019<br>15:28:59  | 6. mncp anò 01-06-2019 ἐως<br>04-07-2019mncp.txt | 300           | 0                    | 1                                      | Αποτυχημένο Φόρτωμα                     | PI         |
| 01/07/2019              | 1 IOYAIOY 2019.txt                               | 11            | 0                    | 0                                      | Έλεγχος αναδρομικών<br>χρεώσεων         | ANNA       |

Εικόνα 11: Διαχείριση Αρχείων -> Μαζική Ενημέρωση

Η οθόνη εμφανίζει έναν πίνακα με Αρχεία υπό επεξεργασία (μετά την τελευταία εξαγωγή μεταβολών) με τις παρακάτω στήλες:

- Ημερομηνία → ημερομηνία επεξεργασίας
- Αρχείο → όνομα αρχείου.
- Εγγραφές → Αριθμός εγγραφών μεταβολών παροχών εντός του αρχείου. Πατώντας πάνω στην τιμή του κελιού ο χρήστης μπορεί να δει τις σχετικές εγγραφές σε μορφή πίνακα

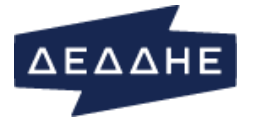

Εγγραφές επιλεγμένου αρχείου Αντιγραφή Εxcel PDF Δεξε 10 • γραμμές

| A/A | Περιφέρεια<br>συστ.<br>ΕΡΜΗΣ ≑ | Αρ.<br>παροχής<br>≑ | Α/Α<br>διαδόχου<br>\$ | Γραφείο ΔΕΗ<br>(Πρακτορείο)<br>\$ | ΤΜ<br>Δημοτικών<br>Τελών ≑ | ΤΜ<br>Δημοτικού<br>Φόρου ≎ | тм<br>тап≑ | Ποσό<br>αναδρ.<br>χρέωσης<br>ΔΤ-ΔΦ ≑ | Πλήθος<br>δόσεων<br>αναδρ.<br>χρέωσης<br>ΔΤ-ΔΦ \$ | Ποσό<br>αναδρ.<br>χρέωσης<br>ΤΑΠ \$ | Πλήθος<br>δόσεων<br>αναδρ.<br>χρέωσης<br>ΤΑΠ \$ | 'Έτος<br>οικοδομικής<br>άδειας ≑ | Κωδικός<br>ζώνης<br>ΤΑΠ ≑ | Δείκτης<br>χρἑωσης<br>χρήσης<br>ΤΑΠ ‡ | Κωδικός<br>δήμου<br>κοινότητας<br>≑ |
|-----|--------------------------------|---------------------|-----------------------|-----------------------------------|----------------------------|----------------------------|------------|--------------------------------------|---------------------------------------------------|-------------------------------------|-------------------------------------------------|----------------------------------|---------------------------|---------------------------------------|-------------------------------------|
| 1   | 9                              | 35007868            |                       | 50                                | 0000131                    | 0000131                    | 0000126    | 0000000                              | 00                                                | 0000000                             | 00                                              | 1940                             | 099                       | 1                                     | 4452                                |
| 2   | 9                              | 35012085            |                       | 50                                | 0000138                    | 0000138                    | 0000138    | 0000000                              | 00                                                | 0000000                             | 00                                              | 1978                             | 105                       | 1                                     | 4381                                |
| 3   | 9                              | 35017877            |                       | 50                                | 0000150                    | 0000150                    | 0000150    | 0000000                              | 00                                                | 0000000                             | 00                                              | 1980                             | 100                       | 1                                     | 4408                                |
| 4   | 9                              | 35017878            |                       | 50                                | 0000143                    | 0000143                    | 0000143    | 0000000                              | 00                                                | 0000000                             | 00                                              | 1976                             | 100                       | 1                                     | 4408                                |
| 5   | 9                              | 35024969            |                       | 50                                | 0000104                    | 0000104                    | 0000104    | 0000000                              | 00                                                | 0000000                             | 00                                              | 1976                             | 107                       | 1                                     | 4381                                |
| 6   | 9                              | 35026406            |                       | 50                                | 0000084                    | 0000084                    | 0000084    | 0000000                              | 00                                                | 0000000                             | 00                                              | 1961                             | 100                       | 1                                     | 4423                                |
| 7   | 9                              | 35029579            |                       | 50                                | 0000219                    | 0000219                    | 0000185    | 0000000                              | 00                                                | 0000000                             | 00                                              | 1977                             | 100                       | 1                                     | 4388                                |
| в   | 9                              | 35031534            |                       | 50                                | 0000107                    | 0000107                    | 0000096    | 0000000                              | 00                                                | 0000000                             | 00                                              | 1963                             | 101                       | 1                                     | 4381                                |
| 9   | 9                              | 35043583            |                       | 50                                | 0000096                    | 0000096                    | 0000096    | 0000000                              | 00                                                | 0000000                             | 00                                              | 1964                             | 105                       | 2                                     | 4381                                |
| 10  | 9                              | 35050648            |                       | 50                                | 0000082                    | 0000082                    | 0000082    | 0000000                              | 00                                                | 0000000                             | 00                                              | 1987                             | 104                       | 1                                     | 4381                                |

 Προειδοποιήσεις → εμφανίζει το πλήθος των προειδοποιήσεων που προέκυψαν κατά τη διαδικασία φόρτωσης – επεξεργασίας που θα εξηγηθεί παρακάτω. Πατώντας πάνω στην τιμή του κελιού ο χρήστης μπορεί να δει λεπτομέρειες για αυτές συμπεριλαμβανομένου της διαθέσιμης προτεινόμενης (default) επίλυσης όπως φαίνεται στην εικόνα παρακάτω

| Προειδοποιήα     | σεις επιλεγμένου α    | ρχείου                                    | α τις προειδοποιήσεις και αποδέχομαι την επιλεγμένη επίλυσή τα | υς                                                 |                                                            |    |
|------------------|-----------------------|-------------------------------------------|----------------------------------------------------------------|----------------------------------------------------|------------------------------------------------------------|----|
| Αντιγραφή        |                       |                                           |                                                                |                                                    |                                                            |    |
|                  |                       |                                           | Αναζήτηση: Αναζήτηση                                           |                                                    |                                                            |    |
| Γραμμή 📤         | Αρ. παροχής 💠         | Πεδίο \$                                  | Τιμή αρχείου 💠                                                 | Προειδοποίηση \$                                   | Επίλυση 💠                                                  |    |
| 4                | 07150874              | Τετραγωνικά μέτρα δημοτικών τελών         | 0030071                                                        | Το πεδίο Τετραγ μέτρα Δημοτ Τελών δεν είναι έγκυρο | Δεν θα ενημερωθεί η Ηλεκτροδοτούμενη Παροχή                |    |
| 5                | 07164775              | Τετραγωνικά μέτρα δημοτικών τελών         | 0001969                                                        | Το πεδίο Τετραγ μέτρα Δημοτ Τελών δεν είναι έγκυρο | Αγνόησε το σφάλμα. Θα ενημερωθεί η Ηλεκτροδοτούμενη Παροχή |    |
| 7                | 17702494              | Τετραγωνικά μέτρα δημοτικών τελών         | 0300143                                                        | Το πεδίο Τετραγ μέτρα Δημοτ Τελών δεν είναι έγκυρο | Δεν θα ενημερωθεί η Ηλεκτροδοτούμενη Παροχή                |    |
| 8                | 17705551              | Τετραγωνικά μέτρα δημοτικών τελών         | 0001988                                                        | Το πεδίο Τετραγ μέτρα Δημοτ Τελών δεν είναι έγκυρο | Δεν θα ενημερωθεί η Ηλεκτροδοτούμενη Παροχή                |    |
| 9                | 17713378              | Τετραγωνικά μέτρα δημοτικών τελών         | 0300114                                                        | Το πεδίο Τετραγ μέτρα Δημοτ Τελών δεν είναι έγκυρο | Δεν θα ενημερωθεί η Ηλεκτροδοτούμενη Παροχή                |    |
| 13               | 17727582              | Τετραγωνικά μέτρα δημοτικών τελών         | 0030113                                                        | Το πεδίο Τετραγ μέτρα Δημοτ Τελών δεν είναι έγκυρο | Δεν θα ενημερωθεί η Ηλεκτροδοτούμενη Παροχή                |    |
| Εμφανίζονται 1 έ | ως 6 από 6 προειδοποι | ήσεις Κάντε κλίκ σε μία προειδοποίηση για | ι να την επιλέξετε                                             |                                                    |                                                            |    |
|                  |                       |                                           |                                                                |                                                    | Προηγούμενη 1 Επόμενι                                      | a. |

#### Εικόνα 12: Λεπτομέρειες Προειδοποιήσεων κατά τη φόρτωση αρχείου

Στις λεπτομέρειες προειδοποιήσεων πέραν των ενεργειών εξαγωγής παρέχεται στο χρήστη η δυνατότητα:

Να επιλέξει κάποια γραμμή προκειμένου να αλλάξει τον τρόπο επίλυσης για μια επιλεγμένη παροχή. Κάνοντας κλικ στο κουμπί Αλλαγή Επίλυσης μπορεί να επιλέξει ένα διαφορετικό τρόπο επίλυσης και να επιβεβαιώσει ή απορρίψει την αλλαγή επίλυσης (οι εναλλακτικές επιλογές, εφόσον υπάρχουν, εμφανίζονται σε σχετική drop down λίστα<sup>2</sup>) όπως φαίνεται παρακάτω.

x

x

<sup>&</sup>lt;sup>2</sup> Σημειώνεται ότι στην περίπτωση που ως εφαρμογή πλοήγησης χρησιμοποιείται ο IE (Internet Explorer) τότε για να ανοίξει ή drop down λίστα απαιτείται διπλό mouse κλικ (σε όλες τις άλλες περιπτώσεις επαρκεί απλό mouse κλικ).

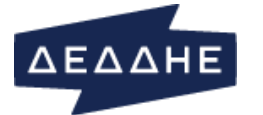

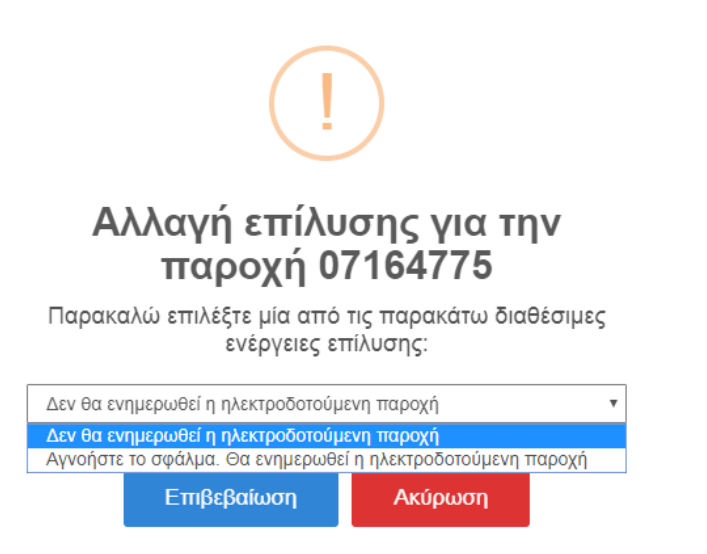

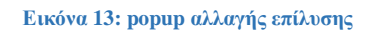

Η εκάστοτε τελευταία επιλογή του χρήστη στην περίπτωση επιβεβαίωσης εμφανίζεται στη στήλη Επίλυση (δες Εικόνα 12)

- Να αποδειχθεί τον/τους προτεινόμενο(ους) τρόπους επίλυσης επιλέγοντας το κουτάκι Ανέγνωσα τις προειδοποιήσεις και αποδέχομαι την επιλεγμένη επίλυσή τους
- Ανάλογα με την επιλογή του χρήστη, ο αριθμός των σφαλμάτων στη στήλη Συνολικά σφάλματα/Προειδοποιήσεις αυξομειώνεται.
- Συνολικά σφάλματα/ Προειδοποιήσεις → εμφανίζει συνολικό αριθμό σφαλμάτων/ προειδοποιήσεων

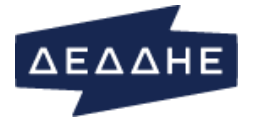

#### Σφάλματα επιλεγμένου αρχείου

Αντιγραφή Excel PDF Δείξε 10 🕶 σφάλματα

|                                |                                                                     |          |                  |                                                                             | Αναζήτηση: Αναζήτηση                           |  |  |  |  |  |
|--------------------------------|---------------------------------------------------------------------|----------|------------------|-----------------------------------------------------------------------------|------------------------------------------------|--|--|--|--|--|
| Γραμμή 🔷                       | Αρ. παροχής 🛛 🗘                                                     | πεδίο \$ | Τιμή αρχείου 🛛 💠 | Σφάλμα \$                                                                   | Επίλυση \$                                     |  |  |  |  |  |
| 16                             | 35523122                                                            | *        | -                | Ο κωδικός Δήμου δεν είναι<br>έγκυρος για τον συγκεκριμένο<br>αριθμό παροχής | Δεν θα ενημερωθεί η Ηλεκτροδοτούμενη<br>Παροχή |  |  |  |  |  |
| 16                             | 35523122                                                            | *        | -                | Το πεδίο Κωδικός Δ/Κ χρέωσης<br>ΔΤ/ΔΦ δεν είναι έγκυρο                      | Δεν θα ενημερωθεί η Ηλεκτροδοτούμενη<br>Παροχή |  |  |  |  |  |
| 16                             | 35523122                                                            | *        | -                | Το πεδίο Κωδικός Δ/Κ χρέωσης<br>ΤΑΠ δεν είναι έγκυρο                        | Δεν θα ενημερωθεί η Ηλεκτροδοτούμενη<br>Παροχή |  |  |  |  |  |
| 54                             | 35583810                                                            | *        | -                | Ο κωδικός Δήμου δεν είναι<br>έγκυρος για τον συγκεκριμένο<br>αριθμό παροχής | Δεν θα ενημερωθεί η Ηλεκτροδοτούμενη<br>Παροχή |  |  |  |  |  |
| 54                             | 35583810                                                            | *        | -                | Ανύπαρκτος συνδιασμός<br>περιφέρειας / αρ. παροχής                          | Δεν θα ενημερωθεί η Ηλεκτροδοτούμενη<br>Παροχή |  |  |  |  |  |
| 75                             | 35617903                                                            | *        | -                | Ο κωδικός Δήμου δεν είναι<br>έγκυρος για τον συγκεκριμένο<br>αριθμό παροχής | Δεν θα ενημερωθεί η Ηλεκτροδοτούμενη<br>Παροχή |  |  |  |  |  |
| 75                             | 35617903                                                            | *        | -                | Ανύπαρκτος συνδιασμός<br>περιφέρειας / αρ. παροχής                          | Δεν θα ενημερωθεί η Ηλεκτροδοτούμενη<br>Παροχή |  |  |  |  |  |
| 83                             | 35651807                                                            | *        | -                | Ο κωδικός Δήμου δεν είναι<br>έγκυρος για τον συγκεκριμένο<br>αριθμό παροχής | Δεν θα ενημερωθεί η Ηλεκτροδοτούμενη<br>Παροχή |  |  |  |  |  |
| 83                             | 35651807                                                            | *        | -                | Ανύπαρκτος συνδιασμός<br>περιφέρειας / αρ. παροχής                          | Δεν θα ενημερωθεί η Ηλεκτροδοτούμενη<br>Παροχή |  |  |  |  |  |
| 84                             | 35651923                                                            | *        | -                | Ο κωδικός Δήμου δεν είναι<br>έγκυρος για τον συγκεκριμένο<br>αριθμό παροχής | Δεν θα ενημερωθεί η Ηλεκτροδοτούμενη<br>Παροχή |  |  |  |  |  |
| Εμφανίζονται 1 έως 10 από 45 σ | ρανζονται 1 έως 10 από 45 σφάλματα<br>Προηνούμενη 1 2 3 4 5 Επόμενη |          |                  |                                                                             |                                                |  |  |  |  |  |

- Κατάσταση → εμφανίζει την τρέχουσα κατάσταση επεξεργασίας. Οι πιθανές τιμές του πεδίου δίνονται παρακάτω
  - Ξφάλμα Εκκίνηση διαδικασίας Εκρεμμεί Φόρτωμα Φόρτωμα σε εξέλιξη Φορτώθηκε (εκκρεμεί επιβεβαίωσή σας) Αποτυχημένο Φόρτωμα Επιβεβαιωμένο Αρχείο (εκκρεμεί έλεγχος) Ανεπιβεβαίωτο Αρχείο Εκκρεμμεί Έλεγχος Δεδομένων Έλεγχος Δεδομένων σε εξέλιξη Πετυχημένος Έλεγχος Δεδομένων Προέκυψαν σφάλματα κατα τον ελέγχο δεδομένων Εκρεμμεί Αποθήκευση Αλλαγών Αποθήκευση Αλλαγών σε εξέλιξη Εππυχής Αποθήκευση Αλλαγών Η Αποθήκευση Αλλαγών ολοκληρώθηκε με σφάλματα Έλεγχος αναδρομικών χρεώσεων Σφάλμα κατά τον έλεγχο αναδρομικών χρεώσεων

Εικόνα 14: Λίστα τιμών κατάστασης επεξεργασίας αρχείου μεταβολών

 Χρήστης → το ονοματεπώνυμο του εξουσιοδοτημένου χρήστη-χειριστή που "ανέβασε" το αρχείο. Πατώντας πάνω στην τιμή εμφανίζονται αναλυτικά στοιχεία για αυτόν

Η διαθέσιμες επιλογές του χρήστη ανάλογα και με το ρόλο του περιλαμβάνουν:

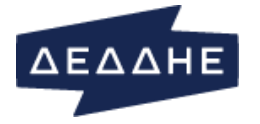

- επιλογή «Αναζήτηση»: επιτρέπει στον εξουσιοδοτημένο χρήστη να επιλέξει προς φόρτωση ένα κατάλληλο γραμμογραφημένο αρχείο από τον υπολογιστή του που περιέχει μεταβολές για πολλαπλές παροχές. Το αρχείο θα πρέπει να είναι ΤΕΧΤ με κατάληξη .txt
- επιλογή «Αποστολή»: αποστέλλει το αρχείο που φορτώθηκε στο προηγούμενο βήμα για περαιτέρω επεξεργασία. Η επεξεργασία του αρχείου ξεκινάει άμεσα και συνεχίζεται ακόμα και αν ο χρήστης αποσυνδεθεί.
- επιλογή «Επιβεβαίωση/Ελεγχος»: δες παράγραφο «Ροη εργασιών (workflow) κατά τη μαζική ενημέρωση» (σελίδα 15)
- επιλογή «Διαγραφή»: αφαιρεί ένα αρχείο από τη λίστα προς επεξεργασία. Η διαγραφή μπορεί να πραγματοποιηθεί μόνο εφόσον ο χρήστης δεν έχει φτάσει στο στάδιο αποθήκευσης αλλαγών (Κατάσταση «Επιτυχής Αποθήκευση Αλλαγών»)
- επιλογές «Excel», «PDF»: επιτρέπει εξαγωγή των δεδομένων του πίνακα σε αντίστοιχα αρχεία<sup>3</sup>

# ΡΟΗ ΕΡΓΑΣΙΩΝ (WORKFLOW) ΚΑΤΑ ΤΗ ΜΑΖΙΚΗ ΕΝΗΜΕΡΩΣΗ

Αφορά τα βήματα που θα πρέπει να πραγματοποιηθούν μετά την επιλογή για αποστολή του γραμμογραφημένου αρχείου αλλαγών από το μενού Διαχείριση αρχείων  $\rightarrow$  Μαζική ενημέρωση. Εδώ θα πρέπει να διευκρινίσουμε ότι η εφαρμογή ελέγχει αυτόματα την κατάσταση των αρχείων και τον χρήστη ενεργοποιώντας/απενεργοποιώντας τις επιλογές «Επιβεβαίωση/Ελεγχος» και «Διαγραφή», και εμφανίζοντας διαφορετικές επιλογές διαλόγων προς επιβεβαίωση ώστε να προχωρήσει και να ολοκληρωθεί η ροή εργασιών αναφορικά με τη διαδικασία μαζικής ενημέρωσης.

 Αποστολή → το γραμμογραφημένο αρχείο αποστέλλεται προς φόρτωση και εμφανίζεται στη λίστα αρχείων προς επεξεργασία με ένδειξη κατάστασης Φορτώθηκε (εκκρεμεί επιβεβαίωσή σας). Στην περίπτωση που το αρχείο εμπεριέχει βασικά σφάλματα αναφορικά με τη γραμμογράφησή του, τότε η κατάσταση γίνεται Αποτυχημένο Φόρτωμα και η μόνη δυνατότητα που παρέχεται στον χρήστη είναι να διαγράψει το εσφαλμένο αρχείο.

| Αρχεία υπό επε<br>Excel PDF | Αρχεία υπό επεξεργασία (μετά την τελευταία εξαγωγή μεταβολών)<br>Excel PDF Επιβεβαίωση/Έλεγχος Διαγραφή Δείξε 10 τ αρχεία<br>Αναζήτηση: Δυσζάτοση |    |               |                       |                                       |   |                                         |                              |  |  |  |
|-----------------------------|----------------------------------------------------------------------------------------------------|----|---------------|-----------------------|---------------------------------------|---|-----------------------------------------|------------------------------|--|--|--|
| Ημερομηνία<br>•             | Αρχείο                                                                                                    | \$ | Εγγραφές<br>‡ | Προειδοποιἡσεις<br>\$ | Συνολικά σφάλματα/<br>προειδοποιήσεις | ¢ | Αναζητήση: Α                            | ναζήτηση<br><b>Χρήστης</b> ≑ |  |  |  |
| 06/11/2019<br>12:27:32      | 0419.TXT                                                                                                    |    | 18            | 0                     | 0                                     |   | Φορτώθηκε (εκκρεμεί επιβεβαίωσή<br>σας) |                              |  |  |  |

<sup>&</sup>lt;sup>3</sup> Η επιλογές αυτές υφίστανται στο σύνολο σχεδόν των οθονών που παρουσιάζουν δεδομένα σε μορφή πίνακα και για αυτό δεν θα αναφέρεται περαιτέρω για τις υπόλοιπες οθόνες εκτός αν υπάρχει κάποια ειδική περίπτωση. Σε ορισμένες περιπτώσεις διατίθεται και η επιλογή «CSV»

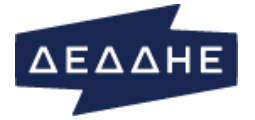

- 2. Ο χρήστης επιλέγει την εγγραφή αυτή από τον πίνακα και ενεργοποιούνται οι ενέργειες Επιβεβαίωση/Ελεγχος & Διαγραφή.
- Ο χρήστης επιλέγει Επιβεβαίωση/Ελεγχος → εμφανίζεται κατάλληλο popup όπου ο χειριστής μπορεί να δει σε ποιον δήμο αναφέρεται, το πλήθος εγγραφών και καλείται να επιβεβαιώσει ότι το αρχείο είναι σωστό (Εικόνα 15 (α))

| <b>?</b><br>Επιβεβαίωση αρχεία                      | ou 0419.TXT            |                                                                          |
|-----------------------------------------------------|------------------------|--------------------------------------------------------------------------|
| Ελέγξτε και επιβεβαιώστε την<br>περιεχομένων του αρ | ορθότητα των<br>χείου. | Η επιβεβαίωση ολοκληρώθηκε<br>επιτυχώς!                                  |
| Κωδικός δήμου/κοινότητας                            | Εγγραφές               |                                                                          |
| ΔΗΜΟΣ ΚΑΜΑΤΕΡΟΥ(419)                                | 18                     | παρακολουθήσετε την εξέλιξή του στον πίνακα 'Αρχεία<br>υπό επεξεργασία'. |
| Σωστό αρχείο Λανθα                                  | σμένο αρχείο           | ОК                                                                       |
| Εικόνα 15: (α) ρορυρ ερώτη                          | σης επιβεβαίωση        | (β) popup επιτυχούς επιβεβαίωσης                                         |

- 4. Στην περίπτωση επιλογής της ενέργειας Σωστό Αρχείο εμφανίζεται popup επιτυχούς επιβεβαίωσης (Εικόνα 15 (β)) και εμφανίζεται στη λίστα φορτωμένων αρχείων με ένδειξη κατάστασης Έλεγχος αναδρομικών χρεώσεων
- 5. Ο χρήστης επιλέγει Επιβεβαίωση/Ελεγχος → εμφανίζεται κατάλληλο popup όπου ο χρήστης μπορεί να πραγματοποιήσει έλεγχο αναδρομικών χρεώσεων (Εικόνα 16 (α)). Αν επιλέξει Όχι τότε εμφανίζεται σχετική ένδειξη ενημέρωσης (Εικόνα 16 (β)) και στη λίστα φορτωμένων αρχείων η κατάσταση της εγγραφής αλλάζει:
  - στη περίπτωση που υπάρχουν σφάλματα ή προειδοποιήσεις στην τιμή Προἑκυψαν σφάλματα κατά τον ἑλεγχο δεδομἑνων. Εδώ για να συνεχιστεί η διαδικασία ο χρήστης θα πρέπει να ακολουθήσει τις ενέργειες που περιγράφηκαν παραπάνω όσον αφορά τις λεπτομέρειες προειδοποιήσεων και την αλλαγή τρόπου επίλυσης (δες σελίδα 12-13)
  - στη περίπτωση που δεν υπάρχουν σφάλματα ή προειδοποιήσεις στην τιμή
     Πετυχημένος Έλεγχος Δεδομένων

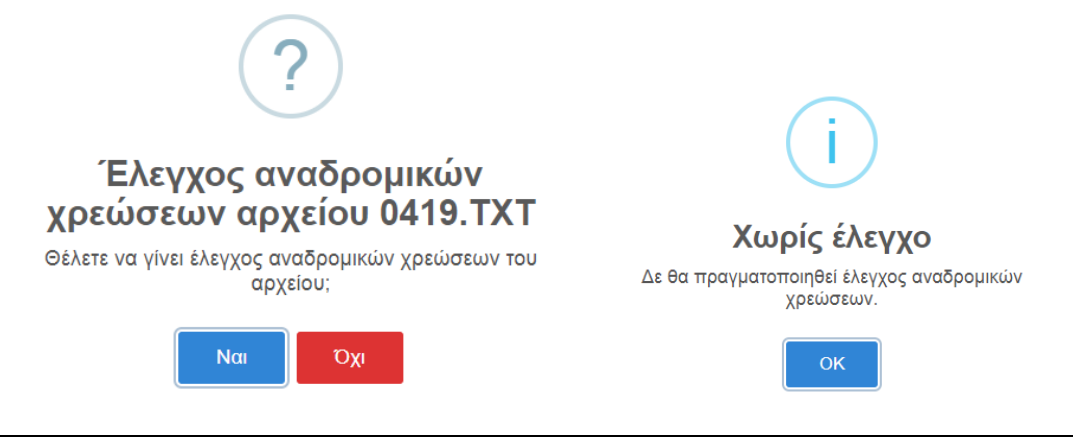

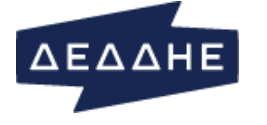

Εικόνα 16: (α) popup ερώτησης ελέγχου

(β) popup ένδειξης χωρίς έλεγχο

- 6. Αν επιλέξει να πραγματοποιήσει έλεγχο αναδρομικών χρεώσεων τότε του εμφανίζεται σχετικό παράθυρο διαλόγου για να εισάγει τιμές που αφορούν συνολικά ποσά για αναδρομικές χρεώσεις ΔΤ-ΔΦ & ΤΑΠ (δες Εικόνα 17(a)). Η διαδικασία αυτή μπορεί να πάρει κάποιο χρόνο και όσο διαρκεί ο έλεγχος η κατάσταση της εγγραφής αλλάζει προσωρινά σε Ελεγχος δεδομένων σε εξέλιξη για να καταλήξει τελικά σε κάποια από τις παρακάτω καταστάσεις:
  - στη περίπτωση που υπάρχουν σφάλματα στον έλεγχο χρεώσεων στην τιμή
     Σφάλμα κατά τον έλεγχο αναδρομικών χρεώσεων. Στη περίπτωση αυτή η διαδικασία δεν μπορεί να προχωρήσει παρακάτω και η μόνη επιλογή είναι η διαγραφή του αρχείου
  - στη περίπτωση που δεν υπάρχουν σφάλματα ή προειδοποιήσεις στην τιμή
     Πετυχημένος Έλεγχος Δεδομένων
  - στη περίπτωση που υπάρχουν σφάλματα ή προειδοποιήσεις (από το βήμα 5) στην τιμή Προέκυψαν σφάλματα κατά τον έλεγχο δεδομένων.

| ×                                                                                            |                                                                          |
|----------------------------------------------------------------------------------------------|--------------------------------------------------------------------------|
| Έλεγχος αναδρομικών<br>χρεώσεων αρχείου 0419.ΤΧΤ<br>Συνολικό ποσό αναδρομικών χρεώσεων ΔΤ-ΔΦ | $\checkmark$                                                             |
| Συνολικό ποσό αναδρομικών χρεώσεων ΤΑΠ                                                       | Επιτυχής αποθήκευση<br>Τα ποσά αποθηκεύθηκαν και θα χρησιμοποιηθούν κατά |
| Συνέχεια Ακύρωση                                                                             |                                                                          |

Εικόνα 17: (α) popup ελέγχου αναδρομικών χρεώσεων

(β) popup αποδοχής ελέγχου αναδρομικών χρεώσεων

Στην περίπτωση που δεν υπάρχουν σφάλματα/προειδοποιήσεις στα βήματα 5, 6 ή υπάρχουν αλλά έχει γίνει αποδοχή του τρόπου επίλυσης τους από την επιλογή
 ▲νέγνωσα τις προειδοποιήσεις και αποδέχομαι την επιλεγμένη επίλυση τους τότε ο χρήστης μπορεί να προχωρήσει ξανά στην ενέργεια Επιβεβαίωση/Ελεγχος οπότε του εμφανίζεται το παρακάτω popup προκειμένου να επιλέξει αν θα κάνει ενημέρωση

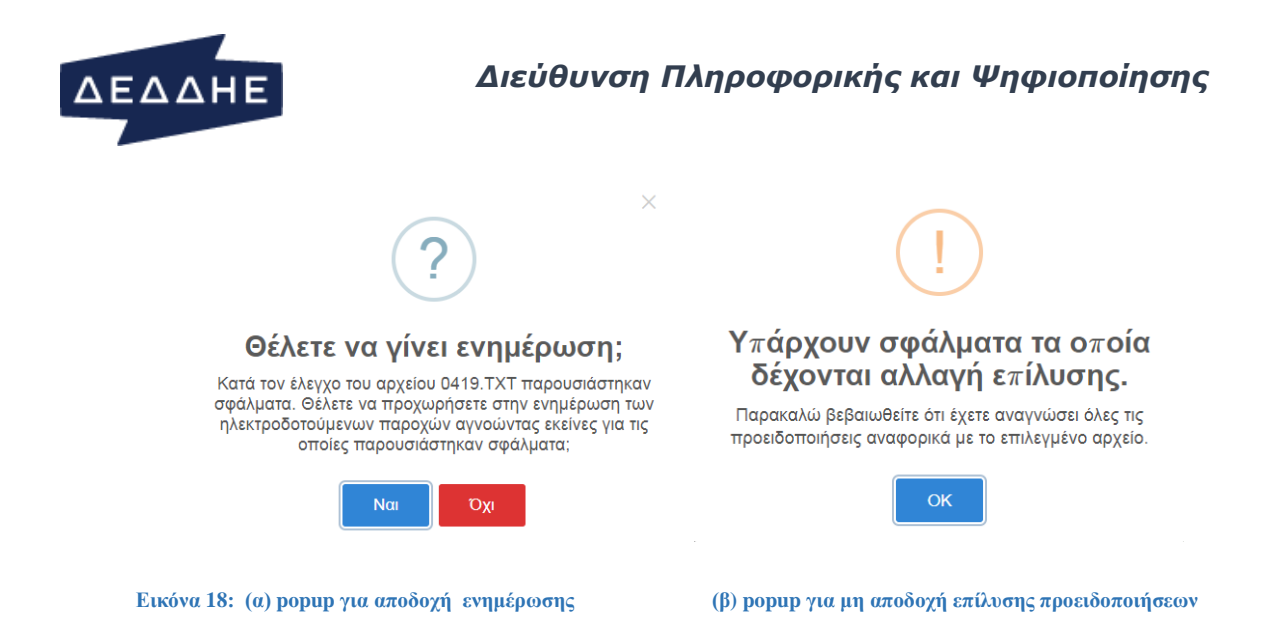

Στην περίπτωση αποδοχής η κατάστασης της εγγραφής αλλάζει σε Επιτυχής Αποθήκευση Αλλαγών. Στην περίπτωση που ο χρήστης δεν έχει αποδεχτεί τον τρόπο επίλυσης των προειδοποιήσεων από το σχετικό checkbox που αναφέρεται στο προηγούμενο βήμα, κατά την ενέργεια Επιβεβαίωση/Ελεγχος εμφανίζεται το popup Εικόνα 18(β), το οποίο δεν επιτρέπει περαιτέρω ενέργειες.

Στην εικόνα που ακολουθεί παρουσιάζεται ένα αναλυτικό διάγραμμα των πιθανών καταστάσεων μετάβασης ανάλογα με τις εκάστοτε επιλογές του χρήστη κατά τη μαζική ενημέρωση αρχείου

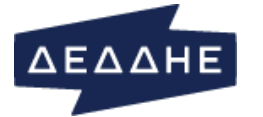

# Διεύθυνση Πληροφορικής και Ψηφιοποίησης

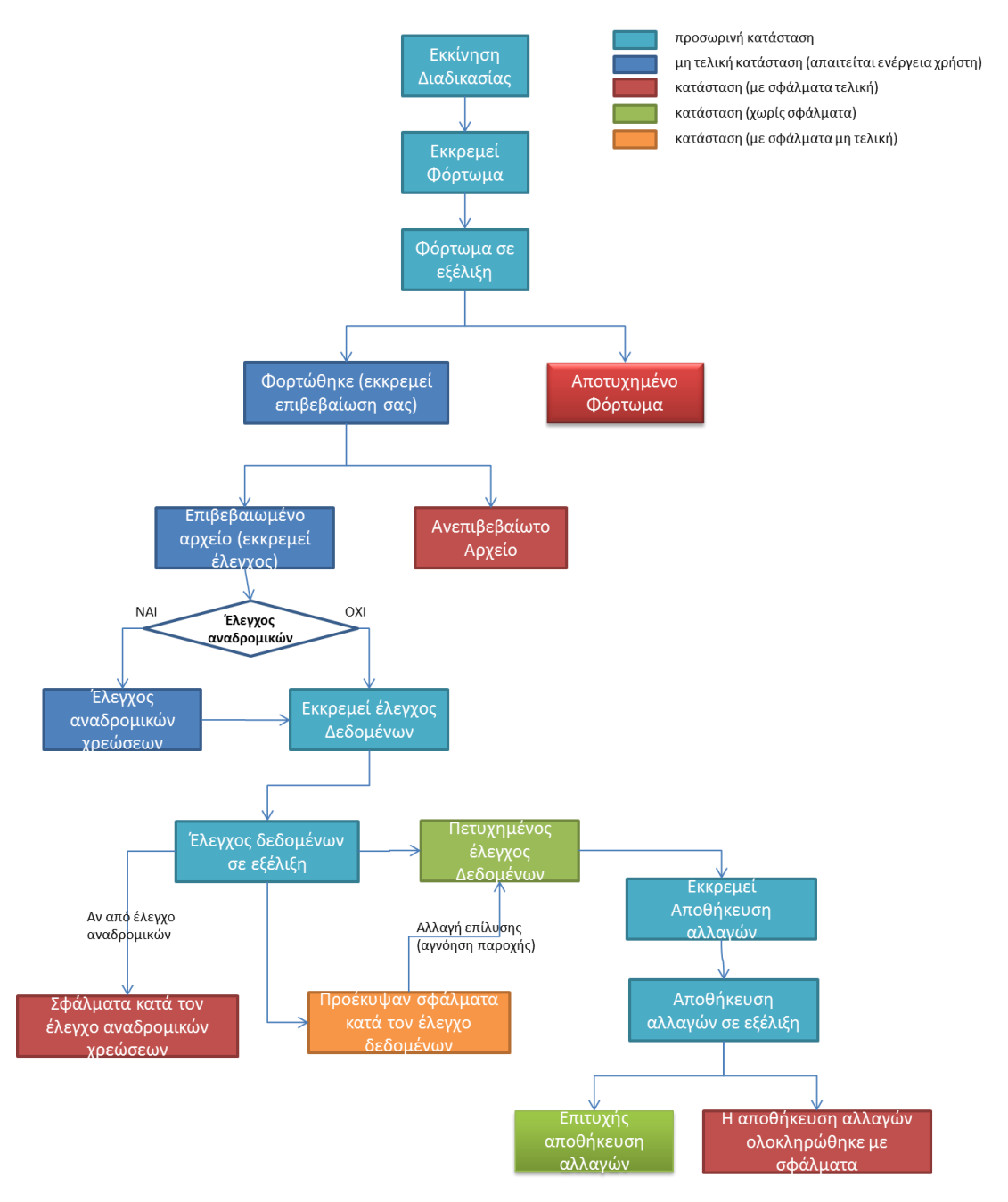

Εικόνα 19: Διάγραμμα καταστάσεων – μεταβάσεων κατά τη μαζική ενημέρωση αρχείου

# ΑΝΑΖΗΤΗΣΗ ΑΡΧΕΙΟΥ

Επιλέγοντας «Διαχείριση Αρχείων» -> «Αναζήτηση Αρχείου» ο χρήστης μεταβαίνει στη οθόνη που φαίνεται στην Εικόνα 20.

| ฝระหาดออิดาดนั่นเรงก ติดดอ                                                                                                    |                                                                                                    | aovstav -                                                                                                    | τικές ΔΦ-                  | AT-TAD -              |                                    | vine -    | ริแมษรมสองสาหว่ สาย  | weia =    |                                                                                 |                     |                             |      |
|----------------------------------------------------------------------------------------------------|----------------------------------------------------------------------------------------------------|----------------------------------------------------------------------------------------------------|----------------------------|-----------------------|------------------------------------|-----------|----------------------|-----------|---------------------------------------------------------------------------------|---------------------|-----------------------------|------|
| inektpoooroopevij napo;                                                                                                    |                                                                                                    | αρχεών 🔹                                                                                                    | πμες ΔΦ-2                  |                       |                                    | wv +      | 209829190180.010     | AXCU +    |                                                                                 |                     |                             |      |
| Χρησιμοποιήστε τα π<br>Ιπορούμε να κάνουμε αν                                                                                                    | αρακάτω κριτήρια<br>/αζήτηση βάσει τη                                                                                    | ι για να αναζη<br>ς κατάστασης                                                                                                    | ιτήσετε τα α<br>πατώντας μ | αρχεία. Μ<br>μετά ανα | Ιπορούμε να κάνουμε ανα<br>ζήτηση. | ιζήτηση α | ινά κωδικό δήμου γ   | ια να ελέ | γξουμε πόσες μεταβ                                                              | ολές έχο            | ουμε περάσει σε             | αυτό |
|                                                                                                    |                                                                                                    |                                                                                                    |                            |                       |                                    |           |                      |           |                                                                                 |                     |                             |      |
| ιναζήτηση αρχείου                                                                                                    |                                                                                                    |                                                                                                    |                            |                       |                                    |           |                      |           |                                                                                 |                     |                             |      |
| <b>Αρ. παροχής</b>                                                                                                    | Δήμος                                                                                                    |                                                                                                    |                            |                       | Κατάσταση                          |           |                      |           |                                                                                 |                     |                             |      |
| 00002912                                                                                                    | 0115: Δ                                                                                                    | ΗΜΟΣ ΓΛΥΦΑ/                                                                                                    | ΔΑΣ                        | -                     | - Κατάσταση -                      |           | -                    |           |                                                                                 |                     |                             |      |
|                                                                                                    |                                                                                                    |                                                                                                    |                            |                       |                                    |           |                      |           |                                                                                 |                     |                             |      |
|                                                                                                    | Kalaara                                                                                                    | 14 C                                                                                                    |                            |                       |                                    |           |                      |           |                                                                                 |                     |                             |      |
| Αναζήτηση <b>Q</b>                                                                                                    | Καθαρισ                                                                                                    | μός 😋                                                                                                    |                            |                       |                                    |           |                      |           |                                                                                 |                     |                             |      |
| Αναζήτηση <b>Q</b><br>                                                                                                    | Καθαρισι                                                                                                    | μός 😋                                                                                                    |                            |                       |                                    |           |                      |           |                                                                                 |                     |                             |      |
| Αναζήτηση Q           Contract           PDF         Δεξε           10                                                                                    | Καθαρισι                                                                                                    | μός 😋                                                                                                    |                            |                       |                                    |           |                      |           | Aval                                                                            | ζήτηση:             | Αναζήτηση                   |      |
| Αναζήτηση Q<br>                                                                                                    | Καθαρισ<br>αρχεία<br>Αρχείο                                                                                              | μός <b>Ο</b><br>\$ Εγγγ                                                                                                    | ραφές                      | \$                    | Προειδοποιήσεις                    | \$        | Σφάλματα             | \$        | Αναί<br>Κατάσταση                                                               | ζήτηση:<br>¢        | Αναζήτηση<br><b>Χρήστης</b> |      |
| Αναζήτηση Q           ccel         PDF         Δεξε         10           Ημερομηνία         Ψ           //05/2016         13:01:20                        | Καθαρισ           •         αρχεία           •         αρχεία           •         20160525           120908.txt          | <ul> <li>φάς Ο</li> <li>Φ</li> <li>Εγγγ</li> <li>19</li> </ul>                                                                                                    | ραφές                      | ¢                     | Προειδοποιήσεις<br>3               | \$        | Σφάλματα<br>15       | ¢         | Αναί<br>Κατάσταση<br>Εππυχής Αποθήκευ<br>Αλλαγών                                | ζήτηση:<br>≑<br>υση | Αναζήτηση<br>Χρήστης        |      |
| Αναζήτηση Q           cel         PDF         Δεξε         10 <b>Ιμερομηνία</b> Ψ           /05/2016         13:01:20           /05/2016         11:45:48 | Καθαρο           Φρχεία           Αρχείο           20160525           120908.txt           20160525           120908.txt | <ul> <li>μός Ω</li> <li> <td>ραφές</td><td>\$</td><td>Προειδοποιήσεις<br/>3<br/>3</td><td>\$</td><td>Σφάλματα<br/>15<br/>12</td><td>¢</td><td>Ανοί<br/>Κατάσταση<br/>Εππυχής Αποθήκευ<br/>Αλλαγών<br/>Εππυχής Αποθήκευ<br/>Αλλαγών</td><td>ζήτηση:<br/>‡<br/>υση</td><td>Αναζήτηση<br/>Χρήστης</td><td></td></li></ul> | ραφές                      | \$                    | Προειδοποιήσεις<br>3<br>3          | \$        | Σφάλματα<br>15<br>12 | ¢         | Ανοί<br>Κατάσταση<br>Εππυχής Αποθήκευ<br>Αλλαγών<br>Εππυχής Αποθήκευ<br>Αλλαγών | ζήτηση:<br>‡<br>υση | Αναζήτηση<br>Χρήστης        |      |

#### Εικόνα 20: Διαχείριση Αρχείων - Αναζήτηση Αρχείου

Η συγκεκριμένη οθόνη επιτρέπει στον χρήστη να αναζητήσει αρχεία που φορτώθηκαν και επεξεργάστηκαν με βάση κριτήρια όπως:

- Αρ. Παροχής → ο αριθμός παροχής να υπάρχει στο αρχείο μεταβολών
- Δήμος → το αρχείο να αναφέρεται στο συγκεκριμένο δήμο
- Κατάσταση → τρέχουσα κατάσταση αρχείου (δες Εικόνα 14 για πιθανές τιμές)

Αν βρεθούν αρχείο(-α) που πληρούν τα δοθέντα κριτήρια αναζήτησης τότε εμφανίζονται σε πίνακα με μορφή ανάλογη με αυτή που περιγράφηκε για την οθόνη «Μαζική Ενημέρωση». Τα πεδία με γαλάζιο χρώμα είναι επιλέξιμα και εμφανίζουν πληροφορίας σύμφωνα και με τα όσα περιγράφηκαν στην προηγούμενη ενότητα.

### ΕΞΑΓΩΓΗ ΑΡΧΕΙΟΥ ΠΑΡΟΧΩΝ

Επιλέγοντας «Διαχείριση Αρχείων» → «Εξαγωγή Αρχείου Παροχών» ο χρήστης μεταβαίνει στη οθόνη που φαίνεται στην Εικόνα 21.

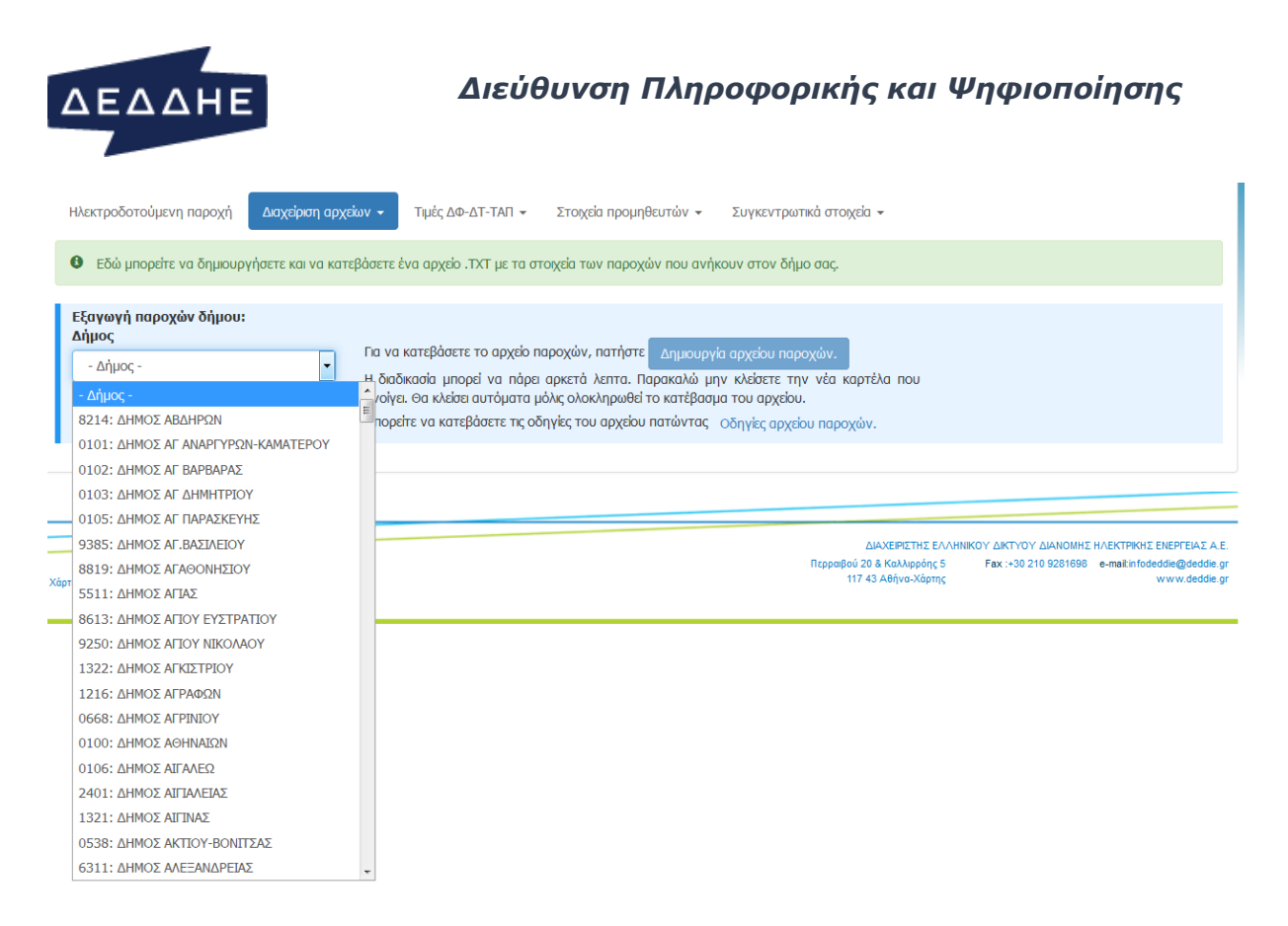

Εικόνα 21: Διαχείριση Αρχείων -> Εξαγωγή Αρχείου Παροχών

Οι διαθέσιμες επιλογές του περιλαμβάνουν:

- Επιλογή «Δημιουργία αρχείου Παροχών»: ενεργοποιείται όταν επιλεγεί κάποιος Δήμος από το σχετική drop down λίστα
- Επιλογή «Οδηγίες αρχείου παροχών»: σύνδεσμος που παρέχει επιπλέον πληροφορίες όσον αφορά τη δομή και τα περιεχόμενα του προς δημιουργία ΤΧΤ αρχείο (γραμμογράφηση, κωδικούς χρέωσης και απαλλαγής για ΔΤ και ΤΑΠ, κλπ.)

# ΤΙΜΕΣ ΔΦ-ΔΤ-ΤΑΠ

Το συγκεκριμένο μενού επιτρέπει μέσω των επιλογών του, την εκτέλεση ενεργειών που σχετίζονται με τη αναζήτηση αλλαγών, ενημέρωση και εξαγωγή πληροφορίας όσον αφορά τιμές για:

- Δημοτικούς Φόρους (ΔΦ)
- Δημοτικά Τέλη (ΔΤ)
- Τέλος Ακίνητης Περιουσίας (ΤΑΠ) υπέρ των δήμων και κοινοτήτων

# ΑΝΑΖΗΤΗΣΗ ΑΛΛΑΓΩΝ

Επιλέγοντας «Τιμές ΔΦ-ΔΤ-ΤΑΠ» -> «Αναζήτηση Αλλαγών» ο χρήστης μεταβαίνει στη οθόνη που φαίνεται στην Εικόνα 22 όπου μπορεί να πραγματοποιήσει αναζήτηση με συνδυασμό των κριτήριων:

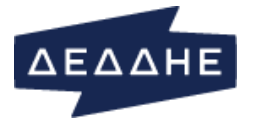

- Καλλικρατικός Δήμος
- Κοινότητα
- $T \dot{\upsilon} \pi \sigma \varsigma \tau \mu \rho \lambda \sigma \gamma \dot{\sigma} \sigma \to 59 (\gamma \iota \alpha \Delta T \& \Delta \Phi) \dot{\eta} 60 (\gamma \iota \alpha T A \Pi)$

Επίσης μπορεί περαιτέρω να φιλτράρει την πληροφορία που θα του εμφανιστεί με βάση τις επιλογές:

- Εκκρεμείς αλλαγές → δεν έχουν ακόμα περαστεί στη βάση του ΕΡΜΗ
- Εκκρεμείς αλλαγές → δεν έχουν ακόμα περαστεί στη βάση του ΕΡΜΗ και επιπλέον η διαφορά μεταξύ νέας και προηγούμενης τιμής σε κάποια κατηγορία τελών ή φόρων είναι μεγαλύτερη του 20%
- Ολες → όλες οι εγγραφές ανεξαρτήτως εκκρεμότητας ή διαφοράς τιμής

Ο πίνακας αποτελεσμάτων διαφοροποιείται ανάλογα με το αν η πληροφορία αφορά τα «Δημοτικά τέλη / Δημοτικός φόρος» ή τις «Ζώνες ΤΑΠ». Περιλαμβάνει τις κοινές στήλες:

- Δήμος Κοινότητα
- Ημερομηνία Ενεργοποίησης
- Ημερομηνία Αλλαγής
- Χρήστης

Για Δημοτικά τέλη / Δημοτικός φόρος:

- Προηγούμενες και νέες τιμές για τις διάφορες κατηγορίες τελών (Οικιακή Χρήση, Γενική Χρήση, Κοινωφελείς/Φιλανθρωπικοί Σκοποί)
- Προηγούμενες και νέες τιμές για Δημοτικό φόρο

Για Ζώνες ΤΑΠ:

- Κωδικός (αναγνωριστικό ζώνης)
- Προηγούμενες και νέες τιμές για τις Τιμή Ζώνης και Συντελεστή ΤΑΠ

| ΔΕΔ                                                                  | ΔHE                                                                                           |                          |                                        | Διε                     | ύθυνση                             | Πλ                 | ηροφορ                                                          | ικής                         | ; και Ψη                              | φιοπ                           | οίηση                                                                 |
|----------------------------------------------------------------------|-----------------------------------------------------------------------------------------------|--------------------------|----------------------------------------|-------------------------|------------------------------------|--------------------|-----------------------------------------------------------------|------------------------------|---------------------------------------|--------------------------------|-----------------------------------------------------------------------|
| Ηλεκτροδοτούμεν                                                      | η παροχή Διαχείριο                                                                            | η αρχείων τ              | Τιμές ΔΦ-ΔΤ-ΤΑ                         | Π 🗕 Στο                 | ιχεία προμηθευτών 👻                | Συγκεντ            | ρωτικά στοιχεία 🔻                                               |                              |                                       |                                |                                                                       |
| Ο Χρησιμοποιής                                                       | στε τα παρακάτω κριτή                                                                         | ρια για να δε            | ίτε στοιχεία σχετικά μ                 | ε τους συντε            | λεστές ζώνης για τον δ             | ύμο σας.           |                                                                 |                              |                                       |                                |                                                                       |
| Αναζήτηση αλλαγ                                                      | ών ΔΤ/ΔΦ, ΤΑΠ - Τιμές                                                                         |                          |                                        |                         |                                    |                    |                                                                 |                              |                                       |                                |                                                                       |
| Καλλικρατικός ζ                                                      | δήμος Κοι                                                                                     | νότητα                   | E                                      | πιλογή τύπ              | ου τιμολογίων                      |                    | Εμφάνιση                                                        |                              |                                       |                                |                                                                       |
| 6812: ΔΗΜΟΣ                                                          | Κοικρατικός σημος     Κοικοτητά     Κοικοτητά     Επιλογη     Επιλογη     ει2: ΔΗΜΟΣ ΠΑΙΟΝΙΑ: |                          |                                        |                         |                                    |                    | <ul> <li>Εκκρεμείς εγγ</li> <li>Εκκρεμείς εγγ</li> </ul>        | ραφές<br>ραφές με δια        | φορά >20%                             |                                |                                                                       |
| Αναζήτηση Q<br>ημοτικά τέλη /                                        | ΄ Δημοτικός φόρος<br>el PDF Δείξε 10                                                          | ιθαρισμός 2<br>- Συντελι | εστές<br>αφές                          |                         |                                    |                    |                                                                 |                              |                                       |                                |                                                                       |
| Αντιγραφή Εχς                                                        |                                                                                               |                          |                                        |                         |                                    |                    |                                                                 |                              | A                                     | Αναζήτηση: Αν                  | αζήτηση                                                               |
| Αντιγραφή Εxc                                                        | Οικιακή χρί                                                                                   | Ιση                      | Γενική χρή                             | ση                      | Δημοτικός φά                       | όρος               | Κοινωφελεί<br>Φιλανθρωπικοί α<br>(Ν.4555/201                    | 5/<br>жопоі<br>.8)           | 4                                     | Αναζήτηση: Ave                 | οζήτηση                                                               |
| Δήμος/<br>Κοινότητα \$                                               | Οικιακή χρή<br>Προηγούμενος                                                                   | ση<br>Νέος<br>‡          | Γενική χρή<br>Προηγούμενος<br>¢        | ση<br>Νέος<br>‡         | Δημοτικός φά<br>Προηγούμενος<br>\$ | ορος<br>Νέος<br>‡  | Κοινωφελεί<br>Φιλανθρωπικοί α<br>(Ν.4555/201<br>Προηγούμενος \$ | ς/<br>σκοποί<br>.8)<br>Νέος≑ | Α<br>Ημερομηνία<br>ενεργοποίησης<br>‡ | λναζήτηση: Ανι<br>Χρήστης<br>≑ | οζήτηση<br>Ημερομηνία<br>αλλαγής \$                                   |
| Αντιγραφή Εκς<br>Δήμος/<br>Κοινότητα φ<br>5812: ΔΗΜΟΣ<br>ΠΟΛΥΚΑΣΤΡΟΥ | Οικιακή χρή<br>Προηγούμενος<br>1.5                                                            | ση<br>Νέος<br>‡<br>1.65  | Γενική χρή<br>Προηγούμενος<br>‡<br>2.6 | ση<br>Νέος<br>‡<br>2.86 | Δημοτικός φά<br>Προηγούμενος<br>‡  | ορος<br>Νέος<br>\$ | Κοινωφελεί<br>Φιλανθρωτικοί<br>(Ν.4555/201<br>Προηγούμενος \$   | ς/<br>σκοποί<br>8)<br>Νέος≑  | Α<br>Ημερομηνία<br>ενεργοποίησης<br>Φ | <b>Χρήστης</b><br>Φ<br>ΠM76224 | 2ζήτηση<br>Ημερομηνία<br>αλλαγής \$<br>2019-11-11-<br>10.19.56.15327- |

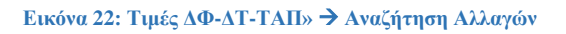

# $ENHMEP\Omega\Sigma H/EI\Sigma A\Gamma\Omega\Gamma H$

Επιλέγοντας «Τιμές ΔΦ-ΔΤ-ΤΑΠ» -> «Ενημέρωση/Εισαγωγή» ο χρήστης μεταβαίνει στη οθόνη που φαίνεται στην Εικόνα 23. Η αναζήτηση μπορεί να πραγματοποιηθεί με κριτήρια παρόμοια όπως και στην προηγούμενη περίπτωση (δες Αναζήτηση Αλλαγών).

Στα αποτελέσματα της αναζήτησης (δες Εικόνα 23, Εικόνα 24) ο χρήστης βλέπει πληροφορία σχετικά με:

- την τρέχουσα (σε ισχύ) τιμή ενός συντελεστή ή ζώνης,
- την νέα τιμή και
- το ποσοστό μεταβολής % με κατάλληλο χρωματισμό ανάλογα με το αν η διαφορά ξεπερνά το 20% ή όχι

| 2          |                                                           | ΗE                          |                             |                                 |                 | Διε                                           | εύθι                                    | ινσι                      | רח <i>ך</i> | ληρο            | οφοριι          | κής                      | каі Ψґ               | ηφιοποίηση <sup>.</sup>      |
|------------|-----------------------------------------------------------|-----------------------------|-----------------------------|---------------------------------|-----------------|-----------------------------------------------|-----------------------------------------|---------------------------|-------------|-----------------|-----------------|--------------------------|----------------------|------------------------------|
| нλ         | εκτροδοτούμενη παροχή                                     | Διαχείρι                    | ση αρχείω                   | / <b>τ</b> ημέ                  | ις ΔΦ-ΔΤ-ΤΑ     | ν - Σ                                         | τοιχεία προμ                            | ιηθευτών 🔻                | Συγκε       | ντρωτικά στ     | οιχεία 🔻        |                          |                      |                              |
| 0          | Χρησιμοποιήστε τα παι                                     | οακάτω κριτή                | ίρια για να                 | δείτε στοιχε                    | ία σχετικά μ    | ε τους συν                                    | πελεστές ζώ                             | νης για τον               | δήμο σας.   |                 |                 |                          |                      |                              |
| Zá         | ννες ΔΦ/ΔΤ, ΤΑΠ - Τιμές                                   |                             |                             |                                 |                 |                                               |                                         |                           |             |                 |                 |                          |                      |                              |
| Ka         | <b>ιλλικρατικός δήμος</b><br>6812: ΔΗΜΟΣ ΠΑΙΟΝΙΑ <b>:</b> | ¥ (                         | <b>ινότητα</b><br>6874: ΔΗΜ | ος γογμεν                       | I V             | Ε <b>πιλογή τι</b><br>Ο Δημοτικά<br>Ο ΤΑΠ (60 | <b>ύπου τιμολ</b><br>ά τέλη και φ<br>)) | <b>ογίων</b><br>όρος (59) |             |                 |                 |                          |                      |                              |
|            | Αναζήτηση <b>Q</b>                                        | ĸ                           | (αθαρισμός                  | S                               |                 |                                               |                                         |                           |             |                 |                 |                          |                      |                              |
| Ωημ<br>Exc | οτικά τέλη / Δημοτι<br>el PDF Ενημέροχ                    | ικός φόροι<br>τη συντελεστώ | ς - Συντε<br>αν Απο         | ε <b>λεστές</b><br>Θήκευση αλλα | γών Απ          | όρριψη αλλα                                   | γών Δείξε                               | 10 🔻                      | εγγραφές    |                 | Αναζή           | ήτηση: Avaζ              | ήτηση                | ]                            |
|            |                                                           |                             |                             |                                 |                 |                                               |                                         | Συντελεσ                  | τές         |                 |                 |                          |                      | Υπόμνημα χρωμάτων            |
|            |                                                           | O                           | ικιακή χρι                  | ίση                             | г               | ενική χρή                                     | ση                                      | Δη                        | μοτικός φ   | όρος            | Κοινωφελεί<br>( | ς/Φιλανθρα<br>Ν.4555/201 | опікої окопоі<br>.8) |                              |
|            | Δήμος/<br>Κοινότητα ‡                                     | Σε<br>ισχύ<br>‡             | Nέa<br>¢                    | %<br>Μετ.<br>‡                  | Σε<br>ισχύ<br>¢ | Nέa<br>¢                                      | %<br>Мєт.<br>¢                          | Σε<br>ισχύ<br>‡           | Nέa<br>¢    | %<br>Мєт.<br>\$ | Σεισχύ 🖨        | Nέa 🗢                    | % Мєт. 🜲             | Εκτός ορίου >20%<br>Νέα ζώνη |
| 6          | 6874: ΔΗΜΟΣ<br>ΓΟΥΜΕΝΙΣΣΑΣ                                | 1.5                         | 1.65                        | 10.000                          | 2.6             | 2.86                                          | 10.000                                  | 0.11                      | 0.11        | 0.000           |                 |                          | -                    |                              |
|            |                                                           | 0                           | ικιακή χρι                  | յող                             | г               | ενική χρή                                     | ση                                      | Δη                        | μοτικός φ   | όρος            | Κοινωφελεί<br>( | ς/Φιλανθρα<br>Ν.4555/201 | опікої окопоі<br>.8) |                              |
| μφα        | ινίζονται 1 έως 1 από 1 ε                                 | γγραφές Επ                  | ιιλέχθηκε 1                 | εγγραφή                         |                 |                                               |                                         |                           |             |                 | п               | ροηγούμενη               | 1 Επόμενη            |                              |

Εικόνα 23: Τιμές ΔΦ-ΔΤ-ΤΑΠ» → Ενημέρωση/Εισαγωγή (για ΔΤ –ΔΦ)

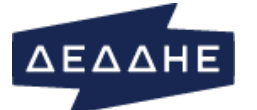

# Διεύθυνση Πληροφορικής και Ψηφιοποίησης

|             |                                                    | 1                                          |                              |                                                              |                        |                               |                 |                                       |
|-------------|----------------------------------------------------|--------------------------------------------|------------------------------|--------------------------------------------------------------|------------------------|-------------------------------|-----------------|---------------------------------------|
| MAEK        | τροσοτουμενή παροχή Δια                            | χειριση αρχειων 👻                          | ημες ΔΦ-Δ1-1                 |                                                              | ομηθευτων + Συγ        | κεντρωτικά στοιχει            |                 |                                       |
| 0 :         | Κρησιμοποιήστε τα παρακάτω κ                       | ριτήρια για να δείτε σ                     | τοιχεία σχετικά μ            | ιε τους συντελεστές ί                                        | ζώνης για τον δήμο σαι | ç.                            |                 |                                       |
| <b>0</b> To | πεδίο αναζήτησης Κοινότητα ε                       | άναι υποχρεωτικό!                          |                              |                                                              |                        |                               |                 | ×                                     |
| Ζώνα        | ις ΔΦ/ΔΤ, ΤΑΠ - Τιμές                              |                                            |                              |                                                              |                        |                               |                 |                                       |
| <b>Καλ</b>  | <b>Δικρατικός δήμος Κο</b><br>521: ΔΗΜΟΣ ΑΙΓΙΝΑΣ ▼ | <mark>ινότητα</mark><br>1321: ΔΗΜΟΣ ΑΙΓΙΝΑ | Επιλογ<br>Σ • Ο Δημ<br>Θ ΤΑΠ | <b>τή τύπου τιμολογίω</b><br>ιοτικά τέλη και φόρος<br>ι (60) | <b>v</b><br>; (59)     |                               |                 |                                       |
| Av          | αζήτηση Q                                          | αθαρισμός 🕽                                |                              |                                                              |                        |                               |                 |                                       |
| Zimer       |                                                    |                                            |                              |                                                              |                        |                               |                 |                                       |
| Excel       | PDF Nég čávn Evn                                   | μέρωση ζώνης                               | ουέρωση συντελει             | πή ΤΑΠ Αποθήκε                                               | ματι αλλαγών Απόρι     | σιμη αλλαγών Δείξ             | ε 10 τ εγγραφές |                                       |
|             |                                                    |                                            |                              |                                                              |                        | Αναζήτηση:                    | Αναζήτηση       |                                       |
|             |                                                    |                                            | Τιμή ζώνης                   |                                                              | Συντελεσ               | τής ΤΑΠ (Ακέρ. α              | ρ. χιλιοστών)   | Υπόμνημα χρωμάτων                     |
|             | Κωδικός ζώνης 🚽 🚽                                  | Σεισχύ 💠                                   | Νέα 💠                        | % Met. 💠                                                     | Σεισχύ 🗘               | Nέa ‡                         | % Мет. 💠        | ποσοστών μεταβολής                    |
| 0           | 707                                                |                                            | 170                          | -                                                            |                        | 31                            | -               | Εντός ορίου <=20%<br>Εκτός ορίου >20% |
| Ø           | 103                                                | 120                                        | 0                            |                                                              | 35                     | 31                            | 11.429          | Νέα ζώνη                              |
| Ο           | 102                                                | 93                                         | 0                            |                                                              | 35                     | 31                            | 11.429          |                                       |
| 0           | 101                                                | 105                                        | 0                            |                                                              | 35                     | 31                            | 11.429          |                                       |
| 0           | 100                                                | 120                                        | 0                            |                                                              | 35                     | 31                            | 11.429          |                                       |
| 0           | 099                                                | 99                                         | 0                            |                                                              | 35                     | 31                            | 11.429          |                                       |
| 0           | 098                                                | 105                                        | 0                            | •                                                            | 35                     | 31                            | 11.429          |                                       |
| 0           | 097                                                | 99                                         | 0                            | -                                                            | 35                     | 31                            | 11.429          |                                       |
| 0           | 096                                                | 93                                         | 0                            | -                                                            | 35                     | 31                            | 11.429          |                                       |
| 0           | 095                                                | 120                                        | 0                            | -                                                            | 35                     | 31                            | 11.429          |                                       |
|             |                                                    |                                            | Τιμή ζώνης                   |                                                              | Συντελεσ               | τής ΤΑΠ (Ακέρ. <mark>α</mark> | ρ. χιλιοστών)   |                                       |
|             |                                                    |                                            |                              |                                                              |                        |                               |                 |                                       |

Εμφανίζονται 1 έως 10 από 100 εγγραφές Επιλέχθηκε 1 εγγραφή

#### Εικόνα 24: Τιμές ΔΦ-ΔΤ-ΤΑΠ» → Ενημέρωση/Εξαγωγή (για ΤΑΠ)

Οι διαθέσιμες επιλογές ενεργειών στην περίπτωση ΔΤ - ΔΦ περιλαμβάνουν:

Επιλογή «Ενημέρωση συντελεστών»: ενεργοποιείται εφόσον ο τσεκαριστεί το checkbox που υπάρχει στην αρχή μια γραμμής (δες Εικόνα 23). Επιτρέπει την επεξεργασία των νέων τιμών των συντελεστών μέσω κατάλληλης φόρμας<sup>4</sup>.

<sup>&</sup>lt;sup>4</sup> Στην περίπτωση που ο χρήστης μετά από ενημέρωση πραγματοποιήσει νέα «αναζήτηση» χωρίς να έχει πραγματοποιήσει «Αποθήκευση αλλαγών» οι μεταβολές του χάνονται.

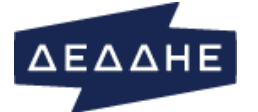

| Δήμος/Κοινότητα                                                | ΔΗΜΟΣ ΓΟΥΜΕΝΙΣΣΑΣ |  |
|----------------------------------------------------------------|-------------------|--|
| Συντελεστής οικιακής<br>χρήσης - Σε ισχύ                       | 1.5               |  |
| Συντελεστής οικιακής<br>χρήσης - Νέα τιμή                      | 1.65              |  |
| Συντελεστής γενικής<br>χρήσης - Σε ισχύ                        | 2.6               |  |
| Συντελεστής γενικής<br>χρήσης - Νέα τιμή                       | 2.86              |  |
| Συντελεστής δημοτικής<br>χρήσης - Σε ισχύ                      | 0.11              |  |
| Συντελεστής δημοτικής<br>χρήσης - Νέα τιμή                     | 0.11              |  |
| Συντελεστής<br>κοινωφελών/<br>φιλανθρωπικών σκοπών<br>Νέα τιμή | _                 |  |

Εικόνα 25: Φόρμα ενημέρωσης Συντελεστών

- Επιλογή «Αποθήκευση αλλαγών»: ενεργοποιείται στη περίπτωση που έχει πραγματοποιηθεί μία ή περισσότερες ενημερώσεις/τροποποιήσεις συντελεστών διαμέσου της φόρμας ενημέρωσης. Αποθηκεύει τις αλλαγές στη βάση<sup>5</sup>.
- Επιλογή «Απόρριψη αλλαγών»: ενεργοποιείται στη περίπτωση που έχει πραγματοποιηθεί μία ή περισσότερες ενημερώσεις/τροποποιήσεις συντελεστών διαμέσου της φόρμας ενημέρωσης. Πραγματοποιεί αναίρεση όλων των αλλαγών που έχουν πραγματοποιηθεί από την τελευταία «Αποθήκευση αλλαγών».

Οι διαθέσιμες επιλογές ενεργειών στην περίπτωση Ζώνης και ΤΑΠ διαφοροποιούνται μόνο ως προς τον τρόπο που πραγματοποιείται η επεξεργασία μια τσεκαρισμένης εγγραφής:

• Επιλογή «Νέα ζώνη»: επιτρέπει την εισαγωγή μιας νέας ζώνης.

| Δημιουργία νέας ζώνης                                | ,          |
|------------------------------------------------------|------------|
| Ζώνη<br>Τιμή ζώνης - Σεισχύ<br>Τιμή ζώνης - Νέα τιμή |            |
|                                                      | Δημιουργία |

• Επιλογή «Ενημέρωση ζώνης»: επιτρέπει την επεξεργασία της τιμής μιας νέας ζώνης

<sup>&</sup>lt;sup>5</sup> Οι αλλαγές αποθηκεύονται σε προσωρινό πίνακα. Οι μεταβολές αυτές θα γίνουν ορατές στους δήμους την επόμενη μέρα αφού τρέζουν οι απαραίτητες βραδινές batch διαδικασίες.

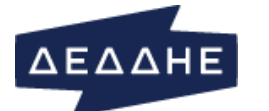

| Ενημέρωση υπάρχουσας ζώνης |     |           |
|----------------------------|-----|-----------|
| Ζώνη                       | 707 |           |
| Τιμή ζώνης - Σε ισχύ       |     |           |
| Τιμή ζώνης - Νέα τιμή      | 170 |           |
|                            |     | Ενημέρωση |

• Επιλογή «Ενημέρωση ΤΑΠ»: επιτρέπει την επεξεργασία του συντελεστή ΤΑΠ

| Ενημέρωση συντελεστή ΤΑΠ                                      |           |  |
|---------------------------------------------------------------|-----------|--|
| Συντελεστής ΤΑΠ - Σε<br>ισχύ<br>Συντελεστής ΤΑΠ - Νέα<br>τιμή | 31        |  |
|                                                               | Ενημέρωση |  |

Κατά την επιλογή ενεργειών που αναφέρονται παραπάνω εμφανίζονται κατάλληλα popup μηνύματα που καθοδηγούν το χρήστη.

### ΣΤΟΙΧΕΙΑ ΠΡΟΜΗΘΕΥΤΩΝ

# ΣΥΓΚΕΝΤΡΩΤΙΚΑ ΣΤΟΙΧΕΙΑ

Επιλέγοντας «Στοιχεία Προμηθευτών» -> «Συγκεντρωτικά Στοιχεία» ο χρήστης μεταβαίνει στη οθόνη που φαίνεται στην Εικόνα 26 όπου μπορεί να πραγματοποιήσει αναζήτηση με συνδυασμό των κριτήριων:

- Δήμος
- Κοινότητα
- Χρήση

Ο πίνακας αποτελεσμάτων εμφανίζει συγκεντρωτικά στοιχεία για τον αριθμό παροχών ανά προμηθευτή σε κάθε κοινότητα και συγκεντρωτικά για το δήμο. Περιλαμβάνει τις στήλες:

- Δήμος/Κοινότητα
- Επωνυμία (προμηθευτή)
- Διεύθυνση (προμηθευτή)
- Αριθμός παροχών

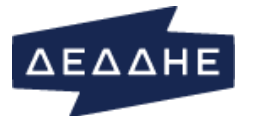

# Χρήστης

| Ηλεκτροδοτούμενη παροχή Δ                                                             | ιαχείριση αρχείων 👻 Τιμές.          | ΔΦ-ΔΤ-ΤΑΠ                                            | <ul> <li>Στοιχεία προμηθευτών - Συγκεντρωτ</li> </ul> | ικά στοιχεία 👻 |              |                     |         |
|---------------------------------------------------------------------------------------|-------------------------------------|------------------------------------------------------|-------------------------------------------------------|----------------|--------------|---------------------|---------|
| <ul> <li>Χρησιμοποιήστε τα παρακάτω</li> </ul>                                        | κριτήρια για να δείτε στοιχεία      | σχετικά με τι                                        | ς προμηθευτές που δραστηριοποιούνται στα όρια         | του δήμου σας. |              |                     |         |
| Στοιχεία προμηθευτών                                                                  |                                     |                                                      |                                                       |                |              |                     |         |
| Δήμος         κ           9250: ΔΗΜΟΣ ΑΓΙΟΥ Ν            Αναζήτηση Q         Καθαρισμ | <b>ιοινότητα</b><br>- Κοινότητα - 💽 | <b>Χρήση</b> - Χρήση - Χρήση - 1: Οικιακή 2: Εμποριι | - •                                                   |                |              |                     |         |
| Αντιγραφή Excel PDF Δεξ                                                               | ε 10 τεγγραφές                      |                                                      |                                                       |                | Αναζήτησι    | <b>]:</b> Αναζήτηση |         |
| Δήμος/Κοινότητα 🚽                                                                     | Επωνυμία                            | ¢                                                    | Διεύθυνση                                             | \$             | Αρ. παροχώ   | ,                   | \$      |
| Δήμος: ΔΗΜΟΣ ΑΓΙΟΥ ΝΙΚΟΛΑ                                                             | ΟΥ, Κοινότητα: <i>ΚΟΙΝ. ΧΟΥ</i>     | ΜΕΡΙΑΚΟΥ                                             |                                                       |                |              |                     | 30      |
| KOIN. XOYMEPIAKOY                                                                     | ΔEH                                 |                                                      | Χαλκοκονδύλη 30, Αθήνα, 10432                         |                | 300          |                     |         |
| KOIN. XOYMEPIAKOY                                                                     | ELPEDISON A.E.                      |                                                      | Αμαρουσίου-Χαλανδρίου 18-20, Μαρούσι, 1512            | 5              | 2            |                     |         |
| KOIN. XOYMEPIAKOY                                                                     | WATT                                |                                                      | Λεωφόρος Κηφισίας 217Α, Μαρούσι, 15124                |                | 1            |                     |         |
| KOIN. XOYMEPIAKOY                                                                     | ΜΥΤΙΛΗΝΑΙΟΣ Α.Ε.                    |                                                      | ΑΡΤΕΜΙΔΟΣ 8, ΜΑΡΟΥΣΙ, 15125                           |                | 4            |                     |         |
| KOIN. XOYMEPIAKOY                                                                     | KEN AE                              |                                                      | ΒΙΠΕ ΗΡΑΚΛΕΙΟΥ ΟΔΟΣ Α, ΗΡΑΚΛΕΙΟ ΚΡΗΤΗΣ, 2             | 1601           | 1            |                     |         |
| Δήμος: ΔΗΜΟΣ ΑΓΙΟΥ ΝΙΚΟΛΑ                                                             | ΟΥ, Κοινότητα: <i>ΚΟΙΝ. ΦΟΥ</i>     | ΡΝΗΣ                                                 |                                                       |                |              |                     | 35      |
| ΚΟΙΝ. ΦΟΥΡΝΗΣ                                                                         | ΔΕΗ                                 |                                                      | Χαλκοκονδύλη 30, Αθήνα, 10432                         |                | 339          |                     |         |
| ΚΟΙΝ. ΦΟΥΡΝΗΣ                                                                         | ΗΡΩΝ                                |                                                      | Λεωφόρος Κηφισίας 124 & Ιατρίδου 2, Αθήνα, 1          | 1526           | 3            |                     |         |
| ΚΟΙΝ. ΦΟΥΡΝΗΣ                                                                         | ELPEDISON A.E.                      |                                                      | Αμαρουσίου-Χαλανδρίου 18-20, Μαρούσι, 1512            | 5              | 2            |                     |         |
| ΚΟΙΝ. ΦΟΥΡΝΗΣ                                                                         | VOLTERRA                            |                                                      | Αμαρουσίου-Χαλανδρίου 16, Μαρούσι, 15125              |                | 1            |                     |         |
| ΚΟΙΝ. ΦΟΥΡΝΗΣ                                                                         | ΜΥΤΙΛΗΝΑΙΟΣ Α.Ε.                    |                                                      | ΑΡΤΕΜΙΔΟΣ 8, ΜΑΡΟΥΣΙ, 15125                           |                | 7            |                     |         |
|                                                                                       |                                     |                                                      |                                                       | Σύνολο:        | 660 (24512 0 | υνολικά)            |         |
| Εμφανίζονται 1 έως 10 από 191 εγγρ                                                    | αφές Κάντε κλίκ σε μία εγγρα        | ιφή για να τ                                         | ην επιλέξετε                                          |                |              |                     |         |
|                                                                                       |                                     |                                                      |                                                       | Προηγούμενη 1  | 2 3 4 !      | 5 20                | Επόμενη |

Εικόνα 26: Στοιχεία Προμηθευτών -> Συγκεντρωτικά Στοιχεία

# ΜΗΤΡΩΟ ΠΡΟΜΗΘΕΥΤΩΝ

Επιλέγοντας «Στοιχεία Προμηθευτών» → «Μητρώο Προμηθευτών» ο χρήστης μεταβαίνει στη οθόνη που φαίνεται στην Εικόνα 27 όπου μπορεί να πραγματοποιήσει αναζήτηση με συνδυασμό των κριτήριων:

- Προμηθευτής (επιτρέπεται πολλαπλή επιλογή τιμών στην εμφανιζόμενη λίστα)
- Δήμος
- Κοινότητα (επιτρέπεται πολλαπλή επιλογή τιμών στην εμφανιζόμενη λίστα)
- Από (επιλογή ημερομηνίας στη μορφή DD-MM-YYYY)
- $E\omega\varsigma$  (επιλογή ημερομηνίας στη μορφή DD-MM-YYYY)
- Αρ. Παροχής
- Τρέχουσα Κατάσταση (checkbox, αν επιλεγεί εμφανίζονται μόνο οι τρέχοντες προμηθευτές για κάθε παροχή)
- Κομμένα χωρίς πελάτη (checkbox)

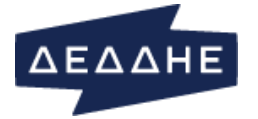

Ο πίνακας αποτελεσμάτων περιλαμβάνει τις στήλες:

- Δήμος
- Δήμος/Κοινότητα
- Αρ. Παροχής
- Προμηθευτής
- Από
- *Έως*

Στη περίπτωση που δεν έχει επιλεγεί το checkbox *Τρέχουσα Κατάσταση* μία παροχή μπορεί να εμφανίζεται πολλές φορές (για διαφορετικές χρονικές περιόδους)

| Ηλεκτροδοτούμενη παροχή Διαχε                                                     | ίριση αρχείων 👻 Τιμ      | ές ΔΦ-ΔΤ-ΤΑΠ 👻 Στο           | ιχεία προμηθευτών | <ul> <li>Συγκεντρωτικά</li> </ul> | ά στοιχεία 👻          |                   |         |                  |       |
|-----------------------------------------------------------------------------------|--------------------------|------------------------------|-------------------|-----------------------------------|-----------------------|-------------------|---------|------------------|-------|
| <ul> <li>Χρησιμοποιήστε τα παρακάτω κρ<br/>"Συγκεντρωτικό CSV αρχείο".</li> </ul> | ιπήρια για να δείτε το μ | υητρώο των παροχών π         | ου ανήκουν στον δ | ήμο σας. Μπορείτε ν               | α εξάγετε τα στ       | τοιχεία που εμφαι | νίζοντα | ι πατώντας το κα | inųuc |
| Μητρώο Παροχών Δήμου                                                              |                          |                              |                   |                                   |                       |                   |         |                  |       |
| Προμηθευτής                                                                       |                          | Δήμος*                       |                   |                                   | Κοινότητα             |                   |         |                  |       |
| Δ: ΔΕΗ                                                                            | •                        | 9250: ΔΗΜΟΣ ΑΓΙΟ             | Y NIKOAAOY        | -                                 | Κοινότητα             |                   |         |                  | -     |
| Апо                                                                               |                          | Έως                          |                   |                                   |                       |                   |         |                  |       |
| 09-10-2019                                                                        |                          | Έως                          |                   |                                   |                       |                   |         |                  |       |
| Αρ. παροχής                                                                       |                          | 🔲 Τρέχουσα κατάσ             | ταση              |                                   | 🗏 Κομμένα ງ           | (ωρίς πελάτη      |         |                  |       |
|                                                                                   |                          |                              |                   |                                   |                       |                   |         |                  |       |
|                                                                                   |                          |                              |                   |                                   |                       |                   |         |                  |       |
| Αναζήτηση Q. Καθαρισμός 🤅                                                         |                          |                              |                   |                                   |                       |                   |         |                  |       |
|                                                                                   |                          |                              |                   |                                   |                       |                   |         |                  |       |
| Τρέχουσα σελίδα Excel Συγκεντρωτικό                                               | CSV αρχείο Δείξε 25      | <ul> <li>εγγραφές</li> </ul> |                   |                                   |                       |                   |         |                  |       |
| Δήμος                                                                             | 🗘 Δήμος/Κοινότ           | ητα \$                       | Αρ.<br>παροχής 🔺  | Προμηθευτής                       | \$                    | Апо               | \$      | Έως              | \$    |
| ΔΗΜΟΣ ΑΓΙΟΥ ΝΙΚΟΛΑΟΥ                                                              | ΚΟΙΝ. ΕΛΟΥΝΤΑΣ           |                              | 55000001          | ΔEH                               |                       | 01/06/1999        |         | 01/10/2019       |       |
| ΔΗΜΟΣ ΑΓΙΟΥ ΝΙΚΟΛΑΟΥ                                                              | ΚΟΙΝ. ΕΛΟΥΝΤΑΣ           |                              | 5500002           | ΔΕΗ                               |                       | 01/06/1999        |         | 01/10/2019       |       |
| ΔΗΜΟΣ ΑΓΙΟΥ ΝΙΚΟΛΑΟΥ                                                              | ΚΟΙΝ. ΕΛΟΥΝΤΑΣ           |                              | 5500003           | ΔΕΗ                               |                       | 01/02/1998        |         | 01/10/2019       |       |
| ΔΗΜΟΣ ΑΓΙΟΥ ΝΙΚΟΛΑΟΥ                                                              | ΚΟΙΝ. ΕΛΟΥΝΤΑΣ           |                              | 55000004          | ΔΕΗ                               |                       | 01/02/1998        |         | 23/11/1998       |       |
| ΔΗΜΟΣ ΑΓΙΟΥ ΝΙΚΟΛΑΟΥ                                                              | ΚΟΙΝ. ΕΛΟΥΝΤΑΣ           |                              | 55000005          | ΔEH                               |                       | 01/06/1999        |         | 01/10/2019       |       |
| ΔΗΜΟΣ ΑΓΙΟΥ ΝΙΚΟΛΑΟΥ                                                              | ΚΟΙΝ. ΕΛΟΥΝΤΑΣ           |                              | 55000006          | ΔΕΗ                               |                       | 01/02/1998        |         | 01/10/2019       |       |
| ΔΗΜΟΣ ΑΓΙΟΥ ΝΙΚΟΛΑΟΥ                                                              | ΚΟΙΝ. ΕΛΟΥΝΤΑΣ           |                              | 55000007          | ΔΕΗ                               |                       | 02/04/1998        |         | 24/06/1999       |       |
| ΔΗΜΟΣ ΑΓΙΟΥ ΝΙΚΟΛΑΟΥ                                                              | ΚΟΙΝ. ΕΛΟΥΝΤΑΣ           |                              | 55000007          | ΔΕΗ                               |                       | 03/04/2000        |         | 18/09/2019       |       |
| ΔΗΜΟΣ ΑΓΙΟΥ ΝΙΚΟΛΑΟΥ                                                              | ΚΟΙΝ. ΕΛΟΥΝΤΑΣ           |                              | 5500008           | ΔEH                               |                       | 04/11/2011        |         | 01/10/2019       |       |
| ΔΗΜΟΣ ΑΓΙΟΥ ΝΙΚΟΛΑΟΥ                                                              | ΚΟΙΝ. ΕΛΟΥΝΤΑΣ           |                              | 55000008          | ΔEH                               |                       | 01/02/1998        |         | 26/07/2011       |       |
| ΔΗΜΟΣ ΑΓΙΟΥ ΝΙΚΟΛΑΟΥ                                                              | ΚΟΙΝ. ΕΛΟΥΝΤΑΣ           |                              | 55000009          | ΔΕΗ                               |                       | 01/06/1999        |         | 01/10/2019       |       |
| ΔΗΜΟΣ ΑΓΙΟΥ ΝΙΚΟΛΑΟΥ                                                              | ΚΟΙΝ. ΕΛΟΥΝΤΑΣ           |                              | 55000010          | ΔΕΗ                               | 02/07/2018 01/10/2019 |                   |         |                  |       |

Εικόνα 27: Στοιχεία Προμηθευτών -> Μητρώο Προμηθευτών

# ΣΥΓΚΕΝΤΡΩΤΙΚΑ ΣΤΟΙΧΕΙΑ

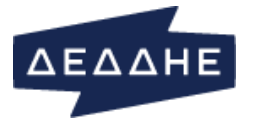

Οθόνες που παρέχουν στατιστικά συγκεντρωτικά στοιχεία όσον αφορά τα τετραγωνικά μέτρα και της ετήσιες καταναλώσεις ανά δήμο και/ή κοινότητα

# ΤΕΤΡΑΓΩΝΙΚΑ ΜΕΤΡΑ

Επιλέγοντας «Συγκεντρωτικά Στοιχεία» → «Τετραγωνικά Μέτρα» ο χρήστης μεταβαίνει στη οθόνη που φαίνεται στην Εικόνα 28 όπου μπορεί να πραγματοποιήσει αναζήτηση με συνδυασμό των κριτήριων:

- Δήμος
- Κοινότητα (επιτρέπεται πολλαπλή επιλογή τιμών στην εμφανιζόμενη λίστα)
- Χρήση (1: Οικιακή, 2: Γενική)
- Δικαιούχοι ΚΟΤ (τριπλή επιλογή ενός από: Όχι, Ναι, Όλοι)
- Εργοταζιακές παροχές (τριπλή επιλογή ενός από: Όχι, Ναι, Όλες)

| Ηλεκτροδοτούμενη παροχή | Διαχείριση αρχείων 👻          | Τιμές ΔΦ-ΔΤ-ΤΑΠ 👻            | Στοιχεία προμηθευτών 👻      | Συγκεντρωτικά στοιχεία 👻 |             |
|-------------------------|-------------------------------|------------------------------|-----------------------------|--------------------------|-------------|
| Χρησιμοποιήστε τα παρακ | ιάτω κριτήρια για να δείτε σι | υγκεντρωτικά στοιχεία σχε    | ετικά με τις παροχές στα όι | ρια του δήμου σας.       |             |
| Συγκεντρωτικά στοιχεία  |                               |                              |                             |                          |             |
| Δήμος*                  | Κοινότητα                     | Χρήση                        | Δικαιούχοι                  | κοτ Εργοταξια            | κές παροχές |
| 9250: ΔΗΜΟΣ ΑΓΙΟΥ Ν 🔻   | - Κοινότητα -                 | <ul> <li>1: Окакή</li> </ul> | ▼ () ×OXI                   | IXO, 🍥                   |             |
|                         |                               |                              | Nai                         | Nai                      |             |
|                         |                               |                              | Ολοι                        | ο 'Ολες                  |             |
|                         |                               |                              |                             |                          |             |
|                         |                               |                              |                             |                          |             |
| Αναζήτηση <b>Q</b> Καθα | ιρισμός 😂                     |                              |                             |                          |             |
|                         |                               |                              |                             |                          |             |
|                         |                               |                              |                             |                          |             |

| PDF | Δείξε | 10 | • | εγγραφές |
|-----|-------|----|---|----------|
|-----|-------|----|---|----------|

|   |                     |            |                         | Δημοτι              | κά Τέλη                 |                       |                        | Δημοτικ            | ός Φόρος               |                 |                         |                     |
|---|---------------------|------------|-------------------------|---------------------|-------------------------|-----------------------|------------------------|--------------------|------------------------|-----------------|-------------------------|---------------------|
|   |                     |            | Με χρ                   | έωση                | Με απα                  | λλαγή                 | Με χρ                  | έωση               | Με απα                 | λλαγή           | Με χρ                   | έωση                |
|   | Δήμος/Κοινότητα     | Χρήση<br>🔺 | Πλήθος<br>παροχών<br>\$ | Τετρ.<br>μέτρα≑     | Πλήθος<br>παροχών<br>\$ | Τετρ.<br>μἑτρα≑       | Πλήθος<br>παροχών<br>≑ | Τετρ.<br>μἑτρα≑    | Πλήθος<br>παροχών<br>≑ | Τετρ.<br>μἑτρα≑ | Πλήθος<br>παροχών<br>\$ | Τετρ.<br>μέτρα≑     |
| 0 | ΔΗΜΟΣ ΑΓ.ΝΙΚΟΛΑΟΥ   | 1: Οικιακή | 7493                    | 562846              | 5                       | 227                   | 7237                   | 546571             | 261                    | 16923           | ΣΥΝΟΛΟ                  | ΣΥΝΟΛΟ              |
| 0 | ΔΗΜΟΣ ΝΕΑΠΟΛΕΩΣ     | 1: Οικιακή | 1760                    | 142095              | 2                       | 125                   | 1762                   | 142301             | 0                      | 0               | ΣΥΝΟΛΟ                  | ΣΥΝΟΛΟ              |
| 0 | ΚΟΙΝ. ΑΓ.ΑΝΤΩΝΙΟΥ   | 1: Οικιακή | 102                     | 6451                | 0                       | 0                     | 102                    | 6381               | 0                      | 0               | ΣΥΝΟΛΟ                  | ΣΥΝΟΛΟ              |
| 0 | ΚΟΙΝ. ΒΟΥΛΙΣΜΕΝΗΣ   | 1: Οικιακή | 220                     | 12204               | 0                       | 0                     | 220                    | 12057              | 0                      | 0               | ΣΥΝΟΛΟ                  | ΣΥΝΟΛΟ              |
| 0 | ΚΟΙΝ. ΒΡΑΧΑΣΙΟΥ     | 1: Οικιακή | 1073                    | 83145               | 0                       | 0                     | 1073                   | 83091              | 0                      | 0               | ΣΥΝΟΛΟ                  | ΣΥΝΟΛΟ              |
| 0 | KOIN. BPOYXA        | 1: Οικιακή | 328                     | 21386               | 0                       | 0                     | 324                    | 21147              | 4                      | 243             | ΣΥΝΟΛΟ                  | ΣΥΝΟΛΟ              |
| 0 | ΚΟΙΝ. ΒΡΥΣΩΝ        | 1: Οικιακή | 189                     | 18597               | 0                       | 0                     | 188                    | 18077              | 1                      | 156             | ΣΥΝΟΛΟ                  | ΣΥΝΟΛΟ              |
| 0 | ΚΟΙΝ. ΕΛΟΥΝΤΑΣ      | 1: Οικιακή | 1630                    | 136053              | 0                       | 0                     | 1628                   | 135612             | 2                      | 60              | ΣΥΝΟΛΟ                  | ΣΥΝΟΛΟ              |
| 0 | ΚΟΙΝ. ΕΞΩ ΛΑΚΚΩΝΙΩΝ | 1: Οικιακή | 246                     | 18076               | 0                       | 0                     | 229                    | 17321              | 17                     | 830             | ΣΥΝΟΛΟ                  | ΣΥΝΟΛΟ              |
| 0 | ΚΟΙΝ. ΕΞΩ ΠΟΤΑΜΩΝ   | 1: Οικιακή | 174                     | 8147                | 0                       | 0                     | 174                    | 7987               | 0                      | 0               | ΣΥΝΟΛΟ                  | ΣΥΝΟΛΟ              |
|   |                     | Σύνολο:    | 13215<br>(18851         | 1009000<br>(1402865 | 7 (7<br>συνολικά)       | 352 (352<br>συνολικά) | 12937<br>(18483        | 990545<br>(1374612 | 285 (375<br>συνολικά)  | 18212<br>(23105 | 12943<br>(18572         | 1072821<br>(1478840 |

#### Εικόνα 28: Συγκεντρωτικά Στοιχεία» -> Τετραγωνικά Μέτρα

Ο πίνακας αποτελεσμάτων περιλαμβάνει τις στήλες:

Αναζήτηση: Αναζήτηση

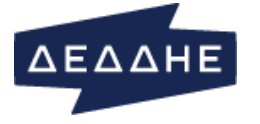

- Δήμος/Κοινότητα
- Χρήση
- Για κάθε μία από της κατηγορίες: Δημοτικά Τέλη, Δημοτικός Φόρος, ΤΑΠ και υποκατηγορίες Με χρέωση, Με απαλλαγή
  - ο Πλήθος παροχών
  - ο Τετρ. μέτρα

Τα αποτελέσματα μπορούν να εξαχθούν σε μορφή PDF όπως φαίνεται στην παρακάτω εικόνα.

ΔΕΔΔΗΕ Α.Ε. - Εφαρμογή τελών ακινήτων και πληροφόρησης δήμων

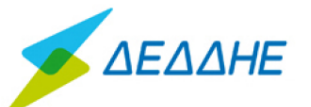

Πίνακας "Συγκεντρωτικά στοιχεία παροχών ανά δήμο", ημερομηνία & ώρα εκτύπωσης: 03/10/2019, 9:18:18 Εργοταξιακές παροχές='Ολες, ΚΟΤ='Ολοι, Δήμος=9250: ΔΗΜΟΣ ΑΓΙΟΥ ΝΙΚΟΛΑΟΥ, Κοινότητα=Όλοι, Χρήση=Όλ

| Κωδ.<br>κοινότητας | Δήμος/<br>Κοινότητα   | Χρήση         | ΔΤ/<br>Πλήθος<br>παροχών/ | ΔΤ/<br>Τετρ.<br>μέτρα/ | ΔΤ/<br>Πλήθος<br>παροχών/ | ΔΤ/Τετρ.<br>μέτρα/Με<br>απαλλαγή | ΔΦ/<br>Πλήθος<br>παροχών/ | ΔΦ/<br>Τετρ.<br>μέτρα/ | ΔΦ/<br>Πλήθος<br>παροχών/ | ΔΦ/Τετρ.<br>μέτρα/Με<br>απαλλαγή | ΤΑΠ/<br>Πλήθος<br>παροχών/ | ΤΑΠ/<br>Τετρ.<br>μέτρα/ | ΤΑΠ/<br>Πλήθος<br>παροχών/ | ΤΑΠ/Τετρ.<br>μέτρα/Με<br>απαλλαγή | Απαλλαγή<br>ΔΤ και ΔΦ/<br>Πλήθος | Απαλλαγή<br>ΔΤ και ΔΦ/<br>Τετρ. | Απαλλαγή<br>ΔΤ και ΔΦ/<br>Τετρ. |
|--------------------|-----------------------|---------------|---------------------------|------------------------|---------------------------|----------------------------------|---------------------------|------------------------|---------------------------|----------------------------------|----------------------------|-------------------------|----------------------------|-----------------------------------|----------------------------------|---------------------------------|---------------------------------|
|                    |                       |               | Με<br>χρέωση              | Με<br>χρέωση           | Με<br>απαλλαγή            |                                  | Με<br>χρέωση              | Με<br>χρέωση           | Με<br>απαλλαγή            |                                  | Με<br>χρέωση               | Με<br>χρέωση            | Με<br>απαλλαγή             |                                   | παροχών                          | μέτρα ΔΤ                        | μετρα ΔΦ                        |
| 9250               | ΔΗΜΟΣ ΑΓ.<br>ΝΙΚΟΛΑΟΥ | 1:<br>Οικιακή | 7498                      | 563156                 | 5                         | 227                              | 7242                      | 546881                 | 261                       | 16923                            | ΣΥΝΟΛΟ                     | ΣΥΝΟΛΟ                  | ΣΥΝΟΛΟ                     | ΣΥΝΟΛΟ                            | 425                              | 23548                           | 23548                           |
| 9250               | ΔΗΜΟΣ ΑΓ.<br>ΝΙΚΟΛΑΟΥ | 2:<br>Γενική  | 2534                      | 261153                 | 1                         | 70                               | 2494                      | 304944                 | 41                        | 2938                             | ΣΥΝΟΛΟ                     | ΣΥΝΟΛΟ                  | ΣΥΝΟΛΟ                     | ΣΥΝΟΛΟ                            | 586                              | 49974                           | 50212                           |
| 9251               | ΔΗΜΟΣ<br>ΝΕΑΠΟΛΕΩΣ    | 1:<br>Οικιακή | 1760                      | 142095                 | 2                         | 125                              | 1762                      | 142301                 | 0                         | 0                                | ΣΥΝΟΛΟ                     | ΣΥΝΟΛΟ                  | ΣΥΝΟΛΟ                     | ΣΥΝΟΛΟ                            | 225                              | 14742                           | 14742                           |
| 9251               | ΔΗΜΟΣ<br>ΝΕΑΠΟΛΕΩΣ    | 2:<br>Γενική  | 539                       | 27609                  | 0                         | 0                                | 539                       | 27791                  | 0                         | 0                                | ΣΥΝΟΛΟ                     | ΣΥΝΟΛΟ                  | ΣΥΝΟΛΟ                     | ΣΥΝΟΛΟ                            | 163                              | 9182                            | 9182                            |
| 9252               | ΚΟΙΝ. ΑΓ.<br>ΑΝΤΩΝΙΟΥ | 1:<br>Οικιακή | 102                       | 6451                   | 0                         | 0                                | 102                       | 6381                   | 0                         | 0                                | ΣΥΝΟΛΟ                     | ΣΥΝΟΛΟ                  | ΣΥΝΟΛΟ                     | ΣΥΝΟΛΟ                            | 21                               | 806                             | 718                             |
| 9252               | ΚΟΙΝ. ΑΓ.<br>ΑΝΤΩΝΙΟΥ | 2:<br>Γενική  | 22                        | 1009                   | 0                         | 0                                | 22                        | 1009                   | 0                         | 0                                | ΣΥΝΟΛΟ                     | ΣΥΝΟΛΟ                  | ΣΥΝΟΛΟ                     | ΣΥΝΟΛΟ                            | 2                                | 74                              | 74                              |
| 9253               | ΚΟΙΝ.<br>ΒΟΥΛΙΣΜΕΝΗΣ  | 1:<br>Οικιακή | 220                       | 12204                  | 0                         | 0                                | 220                       | 12057                  | 0                         | 0                                | ΣΥΝΟΛΟ                     | ΣΥΝΟΛΟ                  | ΣΥΝΟΛΟ                     | ΣΥΝΟΛΟ                            | 10                               | 441                             | 441                             |
| 9253               | ΚΟΙΝ.<br>ΒΟΥΛΙΣΜΕΝΗΣ  | 2:<br>Γενική  | 60                        | 1665                   | 0                         | 0                                | 60                        | 1631                   | 0                         | 0                                | ΣΥΝΟΛΟ                     | ΣΥΝΟΛΟ                  | ΣΥΝΟΛΟ                     | ΣΥΝΟΛΟ                            | 4                                | 195                             | 195                             |
| 9254               | κοιν.<br>Βραχασιογ    | 1:<br>Οικιακή | 1074                      | 83216                  | 0                         | 0                                | 1074                      | 83162                  | 0                         | 0                                | ΣΥΝΟΛΟ                     | ΣΥΝΟΛΟ                  | ΣΥΝΟΛΟ                     | ΣΥΝΟΛΟ                            | 103                              | 5299                            | 5266                            |
| 9254               | ΚΟΙΝ.<br>ΒΡΑΧΑΣΙΟΥ    | 2:<br>Γενική  | 475                       | 92844                  | 0                         | 0                                | 474                       | 110415                 | 1                         | 0                                | ΣΥΝΟΛΟ                     | ΣΥΝΟΛΟ                  | ΣΥΝΟΛΟ                     | ΣΥΝΟΛΟ                            | 70                               | 4658                            | 4593                            |
| 9255               | KOIN. BPOYXA          | 1:<br>Οικιακή | 328                       | 21386                  | 0                         | 0                                | 324                       | 21147                  | 4                         | 243                              | ΣΥΝΟΛΟ                     | ΣΥΝΟΛΟ                  | ΣΥΝΟΛΟ                     | ΣΥΝΟΛΟ                            | 18                               | 758                             | 758                             |
| 9255               | KOIN. BPOYXA          | 2:<br>Γενική  | 88                        | 19915                  | 0                         | 0                                | 84                        | 27602                  | 4                         | 211                              | ΣΥΝΟΛΟ                     | ΣΥΝΟΛΟ                  | ΣΥΝΟΛΟ                     | ΣΥΝΟΛΟ                            | 9                                | 295                             | 295                             |
| 9256               | ΚΟΙΝ. ΒΡΥΣΩΝ          | 1:<br>Οικιακή | 189                       | 18597                  | 0                         | 0                                | 188                       | 18077                  | 1                         | 156                              | ΣΥΝΟΛΟ                     | ΣΥΝΟΛΟ                  | ΣΥΝΟΛΟ                     | ΣΥΝΟΛΟ                            | 37                               | 4005                            | 3905                            |
| 9256               | ΚΟΙΝ. ΒΡΥΣΩΝ          | 2:            | 43                        | 1117                   | 0                         | 0                                | 43                        | 1117                   | 0                         | 0                                | ΣΥΝΟΛΟ                     | ΣΥΝΟΛΟ                  | ΣΥΝΟΛΟ                     | ΣΥΝΟΛΟ                            | 11                               | 237                             | 237                             |

Εικόνα 29: Συγκεντρωτικά Στοιχεία» → Τετραγωνικά Μέτρα (δείγμα εξαγωγής σε αρχείο PDF για ένα δήμο)

Στην αρχή κάθε γραμμής αποτελεσμάτων τετραγωνικών μέτρων υπάρχει checkbox που στην περίπτωση που επιλεγεί εμφανίζει και δεύτερο πίνακα αποτελεσμάτων (κάτω από τον αρχικό συγκεντρωτικό) με στοιχεία πλέον για κάθε μία παροχή<sup>6</sup> (δες Εικόνα 30). Η διαθέσιμες στήλες στον συγκεκριμένο πίνακα αποτελεσμάτων περιλαμβάνουν:

- Φ-ΔΤ & ΤΑΠ παροχής (ένθετα εντός του πίνακα)
- Αρ. Παροχής

<sup>&</sup>lt;sup>6</sup> Ο πίνακας αυτός είναι διαθέσιμος μόνο στην περίπτωση που δεν έχει επιλεγεί «Ναι» στο κριτήριο αναζήτησης για Δικαιούχους ΚΟΤ. Σε αντίθετη περίπτωση δεν είναι εφικτή η εμφάνιση πληροφορία.

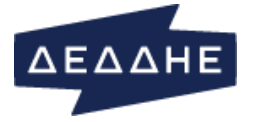

- Γραφείο (διεύθυνση που βρίσκεται)
- Χρήση
- Διεύθυνση (παροχής)

|     |            |         | Δημοτι       | ικά Τέλη       |                            |                                | Δημ                    | ιοτικός          | Φόρος                          |                      | ТАП                        |                               |                       |                            |                                |                        |
|-----|------------|---------|--------------|----------------|----------------------------|--------------------------------|------------------------|------------------|--------------------------------|----------------------|----------------------------|-------------------------------|-----------------------|----------------------------|--------------------------------|------------------------|
|     |            |         |              |                | Με χρ                      | έωση                           | Με απα                 | λλαγή            | Με χρ                          | έωση                 |                            | Με απα                        | ιλλαγή                | Με χρ                      | έωση                           | Με απα                 |
|     | Δήμοσ      | ος/Κοιν | ότητα<br>🔦   | Χρήση<br>-     | Πλήθος<br>παροχών<br>\$    | Τετρ.<br>μέτρα ≎               | Πλήθος<br>παροχών<br>≎ | Τετρ.<br>μέτρα ≎ | Πλήθος<br>παροχών<br>\$        | Τετρ.<br>μέτρ        | a \$                       | Πλήθος<br>παροχών<br>≎        | Τετρ.<br>μέτρα ≎      | Πλήθος<br>παροχών<br>≑     | Τετρ.<br>μέτρα ≎               | Πλήθος<br>παροχών<br>≎ |
| 3   | KOIN. BI   | ΒΡΑΧΑΣΙ | IOY          | 1: Οικιακή     | 1076                       | 83435                          | 0                      | 0                | 1076                           | 83169                |                            | 0                             | 0                     | ΣΥΝΟΛΟ                     | ΣΥΝΟΛΟ                         | ΣΥΝΟΛΟ                 |
| 0   | KOIN. BI   | ΒΡΑΧΑΣΙ | IOY          | 2: Γενική      | 475                        | 90917                          | 0                      | 0                | 474                            | 108879               |                            | 1                             | 159                   | ΣΥΝΟΛΟ                     | ΣΥΝΟΛΟ                         | ΣΥΝΟΛΟ                 |
|     |            |         |              | Σύνολο:        | 1551<br>(1551<br>συνολικά) | 174352<br>(174352<br>συνολικά) | 0 (0<br>συνολικά)      | 0 (<br>συνολικά  | 0 1550<br>) (1550<br>συνολικά) | 192<br>(192<br>συνολ | 2048<br>2048<br>ыка)       | 1 (1<br>συνολικά)             | 159 (159<br>συνολικά) | 1536<br>(1536<br>συνολικά) | 195139<br>(195139<br>συνολικά) | 190 (190<br>συνολικά)  |
| Аут | γραφή      | Excel   | PDF          | Συγκεντρο      | υτικό CSV αρχείο           | Στοιχεία παρ                   | οχής Δείξε 25          | ₹ εγγ            | ραφές<br>Χούση                 | 6                    | Διεύθυ                     | IVGD                          |                       | Αναζι                      | <b>τηση:</b> Αναζήτ            | ηση                    |
| C   | )          | 0       | <b>Αρ. π</b> | 1 <b>ροχης</b> | -                          | <b>Γραφειο</b><br>75: ΑΓ. ΝΙΚΟ | ΟΛΑΟΥ                  |                  | <b>Χρηση</b><br>: Οικιακή      | Ξ                    | <b>Διευθ</b> υ<br>ΙΣΙ, 724 | ι <b>νση</b><br>100, ΒΡΑΧΑΣΙΟ | DN                    |                            |                                |                        |
| Кω  | δικός Δ/Κ  | ( χρέωσ | ης ΔΤ-ΔΦ     | :              | 925                        | 54                             | Κωδικός Δ/Κ χρέ        | ωσης ΤΑΠ:        |                                | ç                    | 9254                       |                               |                       |                            |                                |                        |
| Κω  | δικός χρέι | έωσης Δ |              |                | 110                        | )                              | Κωδικός ζώνης Τ        | АП:              |                                | 3                    | 30                         |                               |                       |                            |                                |                        |
| Δεί | κτης χρέο  | ωσης ΔΤ | Τ-ΔΦ:        |                | 1                          |                                | Δείκτης χρέωση         | ς χρήσης ΤΑ      | п:                             | t                    | L                          |                               |                       |                            |                                |                        |
| Κω  | δικός απα  | ιλλαγής | ΔΤ-ΔΦ:       |                |                            |                                | Κωδικός απαλλαγ        | γής ΤΑΠ:         |                                |                      |                            |                               |                       |                            |                                |                        |
| Тε  | rpaγωνικά  | ά μέτρα | ΔΤ:          |                | 50                         |                                | Έτος οικοδομική        | ς αδείας:        |                                | 1                    | 1990                       |                               |                       |                            |                                |                        |
| Тε  | rpaγωνικά  | ά μέτρα | ΔΦ:          |                | 50                         |                                |                        |                  |                                |                      |                            |                               |                       |                            |                                |                        |
| C   | )          | 0       | 5550410      | 15402          |                            | 75: AF. NIKO                   | DAAOY                  | 1                | : Οικιακή                      | Σ                    | IΣI, 724                   | 100, <b>Β</b> ΡΑΧΑΣΙΟ         | DN                    |                            |                                |                        |
| C   | 0          | 0       | 5550410      | 4902           |                            | 75: AF. NIKO                   | YOAAOY                 | 1                | : Οικιακή                      | Σ                    | IΣI, 724                   | 00, ΒΡΑΧΑΣΙΟ                  | л                     |                            |                                |                        |
| C   | C          | 0       | 5550410      | 3301           |                            | 75: AF. NIKO                   | YOAAOY                 | 1                | : Οικιακή                      | B                    | ΡΑΧΑΣΙ                     | , 72400, BPAX                 | (ΑΣΙΟΝ                |                            |                                |                        |
|     |            |         |              |                |                            |                                |                        |                  |                                |                      |                            |                               |                       |                            |                                |                        |
| C   | J          | •       | 5550409      | 9601           |                            | 75: AF. NIKO                   | ΟΛΑΟΥ                  | 1                | : Οικιακή                      | A                    | ΡΑΠΗΣ                      | AFIA BAPBAP                   | A, 72400, BPA)        | κασιον                     |                                |                        |

#### Εικόνα 30: Συγκεντρωτικά Στοιχεία» > Τετραγωνικά Μέτρα (στοιχεία ανά παροχή)

Οι διαθέσιμες επιπλέον επιλογές (πέραν τον όσον αναφέρονται για αποτελέσματα αναζητήσεων στην ενότητα Γενικές Πληροφορίες Πλοήγησης στη σελίδα 3) περιλαμβάνουν:

- Επιλογή «Συγκεντρωτικό CSV αρχείο»: εξάγει τα δεδομένα παροχών σε .csv αρχείο
- Επιλογή «Στοιχεία παροχής»: ενεργοποιείται αν επιλεγεί το checkbox στην αρχή της γραμμής. Εμφανίζει σε νέα καρτέλα, τα στοιχεία της επιλεχθείσας ηλεκτροδοτούμενης παροχής (όπως περιγράφηκαν στην παράγραφο Ηλεκτροδοτούμενη παροχή, σελίδα 6)

### ΕΤΗΣΙΕΣ ΚΑΤΑΝΑΛΩΣΕΙΣ

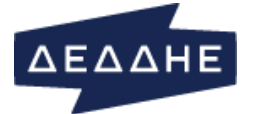

Επιλέγοντας «Συγκεντρωτικά Στοιχεία» -> «Ετήσιες Καταναλώσεις» ο χρήστης μεταβαίνει στη οθόνη που φαίνεται στην Εικόνα 31 όπου μπορεί να πραγματοποιήσει αναζήτηση με συνδυασμό των κριτήριων:

- Δήμος
- *Κοινότητα* (επιτρέπεται πολλαπλή επιλογή τιμών στην εμφανιζόμενη λίστα)
- Χρήση (δυνατότητα επιλογής από λίστα:
  - 1: Οικιακή
  - 2: Εμπορική
  - Аүротіко
  - 4: Βιομηχανικό
  - 5: Δημόσια
  - 6: Δημόσια Φ.Ο.Π.
  - **7: Έλξη**
  - 8: ΝΠΔΔ

)

• Περίοδος (επιλογή ενός από: Προηγούμενο έτος, Τελευταία πενταετία)

Ο πίνακας αποτελεσμάτων παρουσιάζει συγκεντρωτικά της ετήσιες καταναλώσεις (σε kWh/kVarh) για τους δήμους που πληρούν τα κριτήρια αναζήτησης. Οι εμφανιζόμενες στήλες περιλαμβάνουν:

- Δήμος/Κοινότητα
- Χρήση
- Πλήθος παροχών
- kWh/kVarh

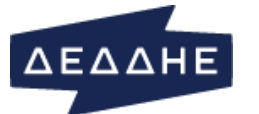

# Διεύθυνση Πληροφορικής και Ψηφιοποίησης

| Ηλε       | κτροδοτούμενη παροχή           | Διαχείριση αρχ                  | είων 👻 Τιμές ΔΦ-               | ΔΤ-ΤΑΠ 👻 Στοιχεία πρ                | ομηθευτών 👻 Συγκ                    | εντρωτικά στοιχεία 👻                                                             |                                                                                                    |
|-----------|--------------------------------|---------------------------------|--------------------------------|-------------------------------------|-------------------------------------|----------------------------------------------------------------------------------|----------------------------------------------------------------------------------------------------|
| Ετή       | σιες καταναλώσεις              |                                 |                                |                                     |                                     |                                                                                  |                                                                                                    |
| <b>Δή</b> | μος*<br>250: ΔΗΜΟΣ ΑΓΙΟΥ Ν ▼   | <b>Κοινότητα</b><br>- Κοινότητα | - •                            | <b>σήση</b><br>- Χρήση - 💽          | <b>Περίοδος*①</b><br>Προηγούμενο έτ | ος                                                                               |                                                                                                    |
| AVTI      | ναζήτηση Q Καθα                | αρισμός 🕽<br>Δεξε 10 💌          | εγγραφές<br>Αναζήτηση:         | Αναζήτηση                           |                                     | ΔΗΜΟΣ ΑΓ.ΝΙΚΟΛΑΟΥ; 38.64%<br>ΔΗΜΟΣ ΝΕΛΠΟΛΕΩΣ 5.16%<br>ΚΟΙΝ. ΑΓ.ΑΝΤΩΝΙΟΥ; 0.10%   | <ul> <li>KOIN. KPITJAE: 8.73%</li> <li>KOIN. KPOYETA: 0.48%</li> <li>KOIN. AATJIAAE: 0.29%</li> </ul> |
|           | Δήμος/Κοινότητα<br>‡           | <b>Χ</b> ρήση ‡                 | Πλήθος<br>παροχών ≑            | kWh/KVarh 🗘                         |                                     | ΚΟΙΝ. ΒΟΥΛΙΣΜΕΝΗΣ: 0.28%     ΚΟΙΝ. ΒΡΑΧΑΣΙΟΥ: 10.14%                             | <ul><li>KOIN. ΛΙΜΝΩΝ: 0.59%</li><li>KOIN. ΛΟΥΜΑ: 0.35%</li></ul>                                      |
| 'Ето      | ς: <i>2018</i>                 |                                 |                                | 164946823                           |                                     | ΚΟΙΝ. ΒΡΟΥΧΑ: 4.09%     ΚΟΙΝ. ΒΡΥΣΩΝ: 0.86%                                      | <ul> <li>ΚΟΙΝ. ΜΕΣΑ ΛΑΚΚΩΝΙΩΝ: 1.399</li> <li>ΚΟΙΝ. ΜΙΛΑΤΟΥ: 2.59%</li> </ul>                         |
| Ο         | ΔΗΜΟΣ ΑΓ.ΝΙΚΟΛΑΟΥ              | Окакή                           | 11848                          | 19273692                            |                                     | KOIN. ΕΛΟΥΝΤΑΣ: 19.56%     KOIN. ΕΛΟΥΝΤΑΣ: 19.56%     KOIN. ΕΞΟ ΔΑΚΚΟΝΙΟΝ: 1.65% | KOIN. NIKHOIANOY: 0.07%                                                                               |
| Ο         | ΔΗΜΟΣ ΑΓ.ΝΙΚΟΛΑΟΥ              | Εμπορική                        | 4489                           | 35586265                            |                                     | KOIN. ΕΞΩ ΠΟΤΑΜΩΝ: 0.08%                                                         | KOIN. ΠΡΙΝΑΣ: 0.16%                                                                                   |
| Ο         | ΔΗΜΟΣ ΑΓ.ΝΙΚΟΛΑΟΥ              | Αγροτική                        | 123                            | 526971                              |                                     | <ul> <li>ΚΟΙΝ. ΚΑΛΟΥ ΧΩΡΙΟΥ: 3.44%</li> <li>ΚΟΙΝ. ΚΑΡΧΑΙΟΥ: 0.11%</li> </ul>     | KOIN. ΣΚΙΝΙΑ: 0.22%                                                                                   |
| Ο         | ΔΗΜΟΣ ΑΓ.ΝΙΚΟΛΑΟΥ              | Βιομηχανική                     | 36                             | 1196299                             |                                     | <ul> <li>ΚΟΙΝ. ΚΑΣΤΕΛΛΙΟΥ: 0.27%</li> </ul>                                      | KOIN. KOYMEPIAKOY: 0.32%                                                                              |
| Ο         | ΔΗΜΟΣ ΑΓ.ΝΙΚΟΛΑΟΥ              | Δημόσια                         | 100                            | 3595847                             |                                     |                                                                                  |                                                                                                    |
| 0         | ΔΗΜΟΣ ΑΓ.ΝΙΚΟΛΑΟΥ              | Коіvотіка<br>Ф.О.П.             | 137                            | 1567893                             |                                     |                                                                                  |                                                                                                    |
| 0         | ΔΗΜΟΣ ΑΓ.ΝΙΚΟΛΑΟΥ              | ΝΠΔΔ<br>-Δημόσιες<br>Επιχ.Οργ.  | 11                             | 1990393                             |                                     |                                                                                  |                                                                                                    |
| Ο         | ΔΗΜΟΣ ΝΕΑΠΟΛΕΩΣ                | Оікіакή                         | 2434                           | 3731656                             |                                     |                                                                                  |                                                                                                    |
| Ο         | ΔΗΜΟΣ ΝΕΑΠΟΛΕΩΣ                | Εμπορική                        | 750                            | 2317116                             |                                     |                                                                                  |                                                                                                    |
| Ο         | ΔΗΜΟΣ ΝΕΑΠΟΛΕΩΣ                | Αγροτική                        | 71                             | 159889                              |                                     |                                                                                  |                                                                                                    |
|           |                                | Σύνολο:                         | 19999 (37931<br>συνολικά)      | 69946021<br>(164946823<br>συνολικά) |                                     |                                                                                  |                                                                                                    |
| Εμφαι     | /ζονται 1 έως 10 από 146<br>Πρ | εγγραφές Κάντε<br>οηγούμενη 1   | κλίκ σε μία εγγραφή<br>2 3 4 5 | για να την επιλέξετε<br>15 Επόμενη  |                                     |                                                                                  |                                                                                                    |

Εικόνα 31: Συγκεντρωτικά Στοιχεία <br/>  $\Rightarrow$ Ετήσιες Καταναλώσεις (για προηγούμενο έτος)

Ανάλογα με την επιλογή της περιόδου εμφανίζεται και σχετικό γράφημα:

- τύπου πίτας (pie chart) στη περίπτωση που έχει επιλεγεί ως τιμή Προηγούμενο έτος (δες Εικόνα 31)
- τύπου περιοχής (area chart) στη περίπτωση που έχει επιλεγεί ως τιμή τελευταία πενταετία (δες Εικόνα 32)

Μετακινώντας τον κέρσορα του ποντικιού πάνω στο διάγραμμα εμφανίζεται επιπλέον πληροφορία σε μορφή tooltip.

Να σημειωθεί εδώ ότι οι καταναλώσεις του προηγούμενου έτους γίνονται διαθέσιμες μετά τις 15 Φεβρουαρίου του τρέχοντος έτους.

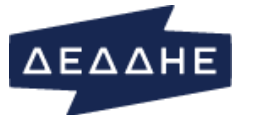

| Hλ   | εκτροδοτούμενη παροχή                      | Διαχείριση αρχ                       | είων 👻 Τιμές ΔΦ-               | ΔΤ-ΤΑΠ 👻 Στοιχεία πρ                | ομηθευτών 👻                  | Συγκεντρωτικ | ά στοιχεία 👻 |      |                                                                                                    |
|------|--------------------------------------------|--------------------------------------|--------------------------------|-------------------------------------|------------------------------|--------------|--------------|------|----------------------------------------------------------------------------------------------------|
| Еп   | ήσιες καταναλώσεις                         |                                      |                                |                                     |                              |              |              |      |                                                                                                    |
| Δή   | <b>μος*</b><br>9250: ΔΗΜΟΣ ΑΓΙΟΥ Ν▼        | <b>Κοινότητα</b><br>- Κοινότητα      | - <b>v</b>                     | <b>ήση</b><br>- Χρήση -             | <b>Περίοδος*</b><br>Τελευταί | ο πενταετία  | •            |      |                                                                                                    |
| Avt  | αναζήτηση <b>Q</b> Καθά<br>γραφή Excel PDF | αραμός <b>Ο</b><br>Δείξε 10 💌        | εγγραφές<br>Αναζήτηση:         | Αναζήτηση                           | 200,000,000                  |              |              |      | 2018<br>AHMO2 KATNIKOAOY. 63,737,360<br>AHMO2 KARTOACEO: 8,512,225<br>KOIN. AFANTONOY. 165,560<br>KOIN. BOYAZMENH2: 459,499<br>KOIN. BPAXADOY. 16,719,869<br>KOIN. BPAXADOY. 16,719,869<br>KOIN. BPAXADOY. 16,719,869<br>KOIN. BPAXADOY. 10,93,49 |
|      | Δήμος/Κοινότητα<br>‡                       | Χρήση 🗘                              | Πλήθος<br>παροχών 🗘            | kWh/KVarh 🗘                         | 150,000,000                  |              |              | 1    | ΚΟΙΝ. ΕΛΟΥΝΤΑΣ: 32,259,739<br>ΚΟΙΝ. ΕΞΩ ΛΑΚΚΩΝΙΩΝ: 2,726,63<br>ΚΟΙΝ. ΕΞΩ ΠΟΤΑΜΩΝ: 126,618                                                                                                    |
| 'Етс | о <b>ç: <i>2018</i></b>                    |                                      |                                | 164946823                           | 100.000.000                  |              |              |      | KOIN. ΚΑΛΟΥ ΧΩΡΙΟΥ: 5,679,086<br>KOIN. ΚΑΡΥΔΙΟΥ: 184,594                                                                                                    |
| Ο    | ΔΗΜΟΣ ΑΓ.ΝΙΚΟΛΑΟΥ                          | Окакή                                | 11857                          | 19273692                            | 100,000,000                  | :            | •            | :    | KOIN. ΚΑΣΤΕΛΛΙΟΥ: 450,695<br>KOIN. ΚΡΙΤΣΑΣ: 14,400,764                                                                                                    |
| Ο    | ΔΗΜΟΣ ΑΓ.ΝΙΚΟΛΑΟΥ                          | Εμπορική                             | 4489                           | 35586265                            | 50.000.000                   |              |              | ÷    | KOIN. ΚΡΟΥΣΤΑ: 793,680<br>KOIN. ΛΑΤΣΙΔΑΣ: 475,007                                                                                                    |
| Ο    | ΔΗΜΟΣ ΑΓ.ΝΙΚΟΛΑΟΥ                          | Αγροτική                             | 123                            | 526971                              | 50,000,000                   |              |              |      | KOIN, ΛΙΜΝΩΝ: 972,518<br>KOIN, ΛΟΥΜΑ: 579,348                                                                                                    |
| 0    | ΔΗΜΟΣ ΑΓ.ΝΙΚΟΛΑΟΥ                          | Βιομηχανική                          | 36                             | 1196299                             |                              |              |              |      | KOIN. ΜΕΣΑ ΛΑΚΚΩΝΙΩΝ: 2,299,94<br>KOIN. ΜΙΛΑΤΟΥ: 4,266,485                                                                                                    |
| 0    | ΔΗΜΟΣ ΑΓ.ΝΙΚΟΛΑΟΥ                          | Δημόσια                              | 100                            | 3595847                             | 0                            | 2014         | 2015         | 2016 | KOIN. NIKHΘIANOY: 113,248<br>KOIN. ΞΕΝΙΩΝ: 66,955                                                                                                    |
| 0    | ΔΗΜΟΣ ΑΓ.ΝΙΚΟΛΑΟΥ                          | Κοινοτικά<br>Φ.Ο.Π.                  | 137                            | 1567893                             |                              |              |              |      | ΚΟΙΝ. ΠΡΙΝΑΣ: 269,705<br>ΚΟΙΝ. ΣΚΙΝΙΑ: 362,772<br>ΚΟΙΝ. ΦΟΥΡΝΗΣ: 624,872                                                                                                    |
| 0    | ΔΗΜΟΣ ΑΓ.ΝΙΚΟΛΑΟΥ                          | ΝΠΔΔ<br>-Δημόσιες<br>Επιχ.Οργ.       | 11                             | 1990393                             |                              |              |              |      | KOIN. XOYMEPIAKOY: 527,501                                                                                                    |
|      | ΔΗΜΟΣ ΝΕΑΠΟΛΕΩΣ                            | Οικιακή                              | 2434                           | 3731656                             |                              |              |              |      |                                                                                                    |
|      | ΔΗΜΟΣ ΝΕΑΠΟΛΕΩΣ                            | Εμπορική                             | 750                            | 2317116                             |                              |              |              |      |                                                                                                    |
| Ο    | ΔΗΜΟΣ ΝΕΑΠΟΛΕΩΣ                            | Αγροτική                             | 71                             | 159889                              |                              |              |              |      |                                                                                                    |
|      |                                            | Σύνολο:                              | 20008 (189715<br>συνολικά)     | 69946021<br>(808544056<br>συνολικά) |                              |              |              |      |                                                                                                    |
| Εμφα | νίζονται 1 έως 10 από 730                  | <b>εγγραφές Κάντε</b><br>σηγούμενη 1 | κλίκ σε μία εγγραφή<br>2 3 4 5 | για να την επιλέξετε<br>73 Επόμενη  |                              |              |              |      |                                                                                                    |

Εικόνα 32: Συγκεντρωτικά Στοιχεία 🗲 Ετήσιες Καταναλώσεις (για τελευταία πενταετία)

# ΝΕΕΣ ΠΑΡΟΧΕΣ

Επιλέγοντας το tab «Νέες παροχές», ο χρήστης μεταβαίνει στην οθόνη που φαίνεται στην Εικόνα 33, όπου εμφανίζονται όλες οι νέες παροχές στα όρια του δήμου και των κοινοτήτων που ανήκουν στον εν λόγω δήμο. Τα στοιχεία που φέρει η κάθε νέα παροχή είναι:

- 1. Κωδικός δήμου/κοινότητας
- 2. Αριθμός παροχής
- 3. Διεύθυνση ακινήτου

Ο χρήστης μπορεί να κάνει γρήγορη αναζήτηση στα παραπάνω πεδία χρησιμοποιώντας το πεδίο «Αναζήτηση» δεξιά πάνω από τον πίνακα. Κατά την πληκτρολόγηση στο εν λόγω πεδίο, εντοπίζονται και απομονώνονται αυτόματα οι νέες παροχές που πληρούν το κριτήριο αναζήτησης που έχει εισάγει ο χρήστης. Επιπλέον, μπορεί να πραγματοποιηθεί ταξινόμηση με όλα τα πεδία του πίνακα (αλλάζοντας τη φορά του βέλους στις επικεφαλίδες του πίνακα).

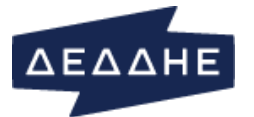

| Ηλεκ             | προδοτούμενη παρ                       | οοχή Διαχεί                        | ριση αρχείων 👻 Τ                              | Γιμές ΔΦ-ΔΤ-Έ                | ΓΑΠ + Σ                      | τοιχεία προμr                 | ηθευτών 👻                           | Συγκεντρωτικά                        | στοιχεία 👻 🛛                   | νέες παροχές                    |                                        |                               |                                  |
|------------------|----------------------------------------|------------------------------------|-----------------------------------------------|------------------------------|------------------------------|-------------------------------|-------------------------------------|--------------------------------------|--------------------------------|---------------------------------|----------------------------------------|-------------------------------|----------------------------------|
| <b>б</b><br>Өа п | Στον πίνακα εμφαν<br>ροσαρμόζεται καθό | rίζονται όλες οι<br>ώς πληκτρολογε | νέες παροχές στον δι<br>είτε. Όταν εντοπίσετε | ήμο σας. Χρη<br>: την παροχή | σιμοποιήστε<br>για την οποίο | το πεδίο "Ανα<br>α ενδιαφέρεσ | αζήτηση" στο δι<br>πε, επιλέξτε την | εξί άνω μέρος το<br>ν και πατήστε "Ε | ου πίνακα για να<br>νημέρωση". | εισάγετε κάποιο κ               | ριτήριο αναζήτη                        | σης. Το περιεχόμε             | νο του πίνακα                    |
|                  |                                        |                                    |                                               |                              |                              |                               |                                     |                                      |                                |                                 |                                        |                               |                                  |
|                  |                                        |                                    |                                               |                              |                              |                               |                                     |                                      |                                |                                 |                                        |                               |                                  |
|                  |                                        |                                    |                                               |                              |                              |                               |                                     |                                      |                                |                                 |                                        |                               |                                  |
|                  |                                        |                                    |                                               |                              |                              |                               |                                     |                                      |                                |                                 |                                        |                               |                                  |
| Nέε              | ς παροχές στον                         | ό δήμο σας                         |                                               |                              |                              |                               |                                     |                                      |                                |                                 |                                        |                               |                                  |
| Evr              | μέρωση Εκτύπα                          | υση στοιχείων νέα                  | ας παροχής Δείξε 1                            | .ο 🗸 εγγρ                    | αφές                         |                               |                                     |                                      |                                |                                 |                                        |                               |                                  |
|                  |                                        |                                    |                                               |                              |                              |                               |                                     |                                      |                                |                                 | Ava                                    | ζήτηση: Αναζήτης              | π                                |
|                  |                                        |                                    |                                               |                              |                              |                               |                                     |                                      |                                |                                 |                                        | Al. I. I. Lundtule            |                                  |
|                  | Κωδικός<br>δήμου/<br>κοινότητας        | Αριθμός<br>παροχής<br>‡            | Διεύθυνση<br>ακινήτου \$                      | Τετρ.<br>μέτρα<br>ΔΤ ≑       | Τετρ.<br>μέτρα<br>ΔΦ ≑       | Τετρ.<br>μέτρα<br>ΤΑΠ ‡       | Κωδικός<br>ζώνης ≑                  | Δείκτης<br>χρέωσης<br>ΔΤ-ΔΦ \$       | Κωδικός<br>χρέωσης<br>ΔΤ-ΔΦ ‡  | Κωδικός<br>απαλλαγής<br>ΔΤ-ΔΦ 🖨 | Δείκτης<br>χρέωσης<br>χρήσης<br>ΤΑΠ \$ | Κωδικός<br>απαλλαγής<br>ΤΑΠ ‡ | 'Ετος<br>οικοδομικής<br>αδείας ≑ |
| 1                | 0100                                   | 11500044                           | Λ.ΑΛΕΞΑΝΔΡΑΣ<br>58, 11473<br>ΑΘΗΝΑ            |                              |                              |                               |                                     |                                      |                                |                                 |                                        |                               |                                  |
| 2                | 0100                                   | 11500069                           | ΑΧΑΡΝΩΝ 335,<br>11145 ΑΘΗΝΑ                   |                              |                              |                               |                                     |                                      |                                |                                 |                                        |                               |                                  |
| 3                | 0100                                   | 11500178                           | NAYΠΛΙΟΥ 106,<br>10441 ΑΘΗΝΑ                  |                              |                              |                               |                                     |                                      |                                |                                 |                                        |                               |                                  |

Εικόνα 33: Οθόνη νέων παροχών

Κάνοντας κλικ πάνω σε μία από τις διαθέσιμες γραμμές του πίνακα, γίνεται αυτόματη επιλογή της συγκεκριμένης παροχής και ταυτόχρονα ενεργοποιούνται τα κουμπιά «Ενημέρωση» και «Εκτύπωση στοιχείων νέας παροχής», όπως φαίνεται στην Εικόνα 34.

| Ηλει              | προδοτούμενη παρ                                                                                                    | οχή Διαχείρ                   | ριση αρχείων 👻 🛛                   | Γιμές ΔΦ-ΔΤ-Έ          | ταπ - Σ                | τοιχεία προμι            | ηθευτών 👻          | Συγκεντρωτικά                  | στοιχεία 👻                     | Νέες παροχές                     |                                        |                                |                                   |
|-------------------|----------------------------------------------------------------------------------------------------|-------------------------------|------------------------------------|------------------------|------------------------|--------------------------|--------------------|--------------------------------|--------------------------------|----------------------------------|----------------------------------------|--------------------------------|-----------------------------------|
| <b>()</b><br>Өа г | Ο Στον πίνακα εμφανίζονται όλες οι νέες παροχές στον δήμο σας. Χρησιμοποιήστε το πεδίο "Αναζήτηση" στο δεξί άνω μέρος του πίνακα για να εισάγετε κάποιο κριτήριο αναζήτησης. Το περιεχόμενο του πίνακα<br>δα προσαρμόζεται καθώς πληκτρολογείτε. Όταν εντοπίσετε την παροχή για την οποία ενδιαφέρεστε, επιλέξτε την και πατήστε "Ενημέρωση". |                               |                                    |                        |                        |                          |                    |                                |                                |                                  |                                        |                                |                                   |
|                   |                                                                                                    |                               |                                    |                        |                        |                          |                    |                                |                                |                                  |                                        |                                |                                   |
| Nέει<br>Evr       | ς παροχέ<br>μέρωση Εκτύπα                                                                                                    | δήμο σας<br>αση στοιχείων νέα | ις παροχής Δείξε 1                 | ιο 🗸 εγγρ              | αφές                   |                          |                    |                                |                                |                                  | Ava                                    | ζήτηση: Αναζήτης               | m                                 |
|                   |                                                                                                    |                               |                                    |                        |                        |                          |                    |                                |                                |                                  |                                        | 31.1.1                         |                                   |
|                   | Κωδικός<br>δήμου/<br>κοινότητας                                                                                                    | Αριθμός<br>παροχής<br>\$      | Διεύθυνση<br>ακινήτου \$           | Τετρ.<br>μέτρα<br>ΔΤ 🜲 | Τετρ.<br>μέτρα<br>ΔΦ 🜲 | Τετρ.<br>μέτρα<br>ΤΑΠ \$ | Κωδικός<br>ζώνης ‡ | Δείκτης<br>χρέωσης<br>ΔΤ-ΔΦ \$ | Κωδικός<br>χρέωσης<br>ΔΤ-ΔΦ \$ | Κωδικός<br>απαλλαγής<br>ΔΤ-ΔΦ \$ | Δείκτης<br>χρέωσης<br>χρήσης<br>ΤΑΠ \$ | Κωδικός<br>απαλλαγής<br>ΤΑΠ \$ | 'Ετος<br>οικοδομικής<br>αδείας \$ |
| 1                 | 0100                                                                                                    | 11500044                      | Λ.ΑΛΕΞΑΝΔΡΑΣ<br>58, 11473<br>ΑΘΗΝΑ |                        |                        |                          |                    |                                |                                |                                  |                                        |                                |                                   |
| 2                 | 0100                                                                                                    | 11500069                      | AXAPNΩN 335,<br>11145 AΘHNA        |                        |                        |                          |                    |                                |                                |                                  |                                        |                                |                                   |
| 3                 | 0100                                                                                                    | 11500178                      | NAYΠΛΙΟΥ 106,<br>10441 ΑΘΗΝΑ       |                        |                        |                          |                    |                                |                                |                                  |                                        |                                |                                   |

### Εικόνα 34: Επιλογή νέας παροχής

Πατώντας το κουμπί «Ενημέρωση», αναδύεται το παράθυρο που εμφανίζεται στην Εικόνα 35, όπου ο χρήστης μπορεί να εισάγει τιμές για τα παρακάτω πεδία:

1. Τετραγωνικά μέτρα ΔΤ

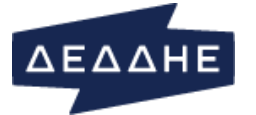

- 2. Τετραγωνικά μέτρα ΔΦ
- 3. Τετραγωνικά μέτρα ΤΑΠ
- 4. Κωδικός ζώνης (επιλογή από λίστα με όλες τις διαθέσιμες ζώνες για τον δήμο)
- 5. Δείκτης χρέωσης ΔΤ-ΔΦ (επιλογή από λίστα)
- 6. Κωδικός χρέωσης ΔΤ-ΔΦ (επιλογή από λίστα)
- 7. Κωδικός απαλλαγής ΔΤ-ΔΦ (επιλογή από λίστα)
- 8. Δείκτης χρέωσης χρήσης ΤΑΠ (επιλογή από λίστα)
- 9. Κωδικός απαλλαγής ΤΑΠ (επιλογή από λίστα)
- 10. Έτος οικοδομικής αδείας

| Ενημέρωση στοιχείων νέας παροχής |                                      | *              |
|----------------------------------|--------------------------------------|----------------|
| Κωδικός δήμου/<br>κοινότητας     | 0100                                 | lc<br>re<br>re |
| Αριθμός παροχής<br>(8ψήφιος)     | 11500044                             |                |
| Διεύθυνση ακινήτου               | Λ.ΑΛΕΞΑΝΔΡΑΣ 58, 11473 ΑΘΗΝΑ         |                |
| Τετρ. μέτρα ΔΤ                   |                                      |                |
| Τετρ. μέτρα ΔΦ                   |                                      |                |
| Τετρ. μέτρα ΤΑΠ                  |                                      |                |
| Κωδικός ζώνης                    | Επιλέξτε ζώνη 🗸                      |                |
| Δείκτης χρέωσης ΔΤ-ΔΦ            | Επιλέξτε δείκτη χρέωσης ΔΤ-ΔΦ 💙      |                |
| Κωδικός χρέωσης ΔΤ-ΔΦ            | Επιλέξτε κωδικό χρέωσης ΔΤ-ΔΦ 🗸      |                |
| Κωδικός απαλλαγής ΔΤ-<br>ΔΦ      | Επιλέξτε κωδικό απαλλαγής ΔΤ-ΔΦ 🗸    |                |
| Δείκτης χρέωσης χρήσης<br>ΤΑΠ    | Επιλέξτε δείκτη χρέωσης χρήσης ΤΑΠ 🗸 |                |
| Κωδικός απαλλαγής ΤΑΠ            | Επιλέξτε κωδικό απαλλαγής ΤΑΠ 🗸      |                |
| Έτος οικοδομικής αδείας          |                                      |                |
|                                  |                                      | Ενημέρωση      |

Εικόνα 35: Ενημέρωση νέας παροχής

Αφού ο χρήστης εισάγει τιμές στα πεδία που εμφανίζονται, πατώντας το κουμπί «Ενημέρωση» κάτω δεξιά, και εφόσον έχουν εισαχθεί τιμές σε όλα τα πεδία και είναι ορθές (τα πεδία των τετραγωνικών μέτρων πρέπει να έχουν ακέραιη τιμή από 0 έως 9999999, και το έτος οικοδομικής αδείας πρέπει να είναι μικρότερο ή ίσο με το επόμενο έτος), γίνεται καταχώριση των τιμών αυτών στο σύστημα. Η επιλεγμένη γραμμή ενημερώνεται αυτόματα με τις νέες τιμές, οι οποίες περιλαμβάνουν τον χρήστη που πραγματοποίησε την καταχώρηση καθώς και την ημερομηνία και ώρα καταχώρισης.

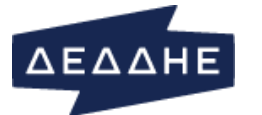

### Διεύθυνση Πληροφορικής και Ψηφιοποίησης

Διευκρινίζεται εδώ ότι όταν πραγματοποιηθεί η εγκατάσταση του μετρητή, η παροχή δεν εμφανίζεται πλέον στον πίνακα νέων παροχών εφόσον άλλαξε κατάσταση, και μπορεί πλέον ο χρήστης να την αναζητήσει μέσα από το tab «Ηλεκτροδοτούμενη παροχή». Η ενημέρωση σχετικά με την εγκατάσταση γίνεται αυτόματα και μέχρι να ολοκληρωθεί, ο χρήστης μπορεί να προχωρήσει σε ενημέρωση των στοιχείων που έχουν καταχωρηθεί.

Τέλος, πατώντας το κουμπί «Εκτύπωση στοιχείων νέας παροχής», γίνεται λήψη αρχείου PDF, όπως απεικονίζεται στην παρακάτω εικόνα.

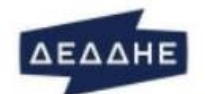

ΔΙΑΧΕΙΡΙΣΤΗΣ ΕΛΛΗΝΙΚΟΥ ΔΙΚΤΥΟΥ ΔΙΑΝΟΜΗΣ ΗΛΕΚΤΡΙΚΗΣ ΕΝΕΡΓΕΙΑΣ Α.Ε.

Εφαρμογή Τελών Ακινήτων και Πληροφόρησης Δήμων

Στοιχεία νέας παροχής με αριθμό '11500044'

Ημερομηνία & ώρα εκτύπωσης: 24/01/2024, 00:24:18

Δήμος/Κοινότητα: Χωρίς δήμο, Κωδικός δήμου: Ο

Κωδικός υπαλλήλου: k.konstanteli

| Αρ. παροχής                      | Κωδ. δήμου                  | Διεύθυνση                    |  |  |  |
|----------------------------------|-----------------------------|------------------------------|--|--|--|
| 11500044                         | 0100                        | Λ.ΑΛΕΞΑΝΔΡΑΣ 58, 11473 ΑΘΗΝΑ |  |  |  |
| Δημοτικά τέλη - δημοτικοί φόρ    | 001                         |                              |  |  |  |
| Κωδικός Δ/Κ χρέωσης ΔΤ-ΔΦ        | Δείκτης χρέωσης ΔΤ-ΔΦ       |                              |  |  |  |
| Κωδικός χρέωσης ΔΤ-ΔΦ            | Κωδικός απαλλαγής ΔΤ-ΔΦ     |                              |  |  |  |
| Τετραγωνικά μέτρα ΔΤ             | Τετραγωνικά μέτρα ΔΦ        |                              |  |  |  |
| Τέλος ακίνητης περιουσίας (ΤΑ    | AΠ)                         |                              |  |  |  |
| Κωδικός ζώνης Τ <mark>Α</mark> Π | Δείκτης χρέωσης χρήσης ΤΑΠ  |                              |  |  |  |
| Κωδικός απαλλαγής ΤΑΠ            | Τετραγωνικά μέτρα κτίσματος |                              |  |  |  |
| Tran nucleumin steine            |                             |                              |  |  |  |

Έτος οικοδομικής αδείας

Η παρούσα βεβαίωση χορηγείται από το Δήμο και θα χρησιμοποιηθεί για την ενημέρωση του μητρώου παροχών του Διαχειριστή Ελληνικού Δικτύου Διανομής Ηλεκτρικής Ενέργειας (ΔΕΔΔΗΕ), σύμφωνα με τους νόμους 25/1975, 1080/1980, 2130/1993 και 3979/2011.

Στην παρούσα βεβαίωση αναγράφονται τα στοιχεία για τις χρεώσεις των Δημοτικών Τελών (ΔΤ), Δημοτικού Φόρου (ΔΦ) και Τέλους Ακίνητης Περιουσίας (ΤΑΠ) για την εν λόγω παροχή και θα αποσταλούν κατά την ηλεκτροδότηση στον αρμόδιο προμηθευτή ηλεκτρικής ενέργειας της παροχής.

Σε περίπτωση αύξησης της επιφανείας του ακινήτου με προσθήκη νέων κτισμάτων, ή αλλαγής χρήσης της παροχής, θα υποβάλλεται νέα συμπληρωματική δήλωση.

Υπογραφή υπαλλήλου Δήμου

Εικόνα 36: Εκτύπωση νέας παροχής

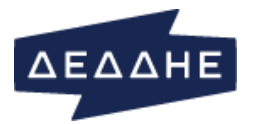

### ΜΕΤΑΒΟΛΕΣ ΔΔ

Η νέα έκδοση της Εφαρμογής υποστηρίζει τη «μετακίνηση» των παροχών από κοινότητα σε κοινότητα εντός του ίδιου δήμου. Η νέα λειτουργικότητα είναι διαθέσιμη μέσω της νέας επιλογής (tab) που προστέθηκε αριστερά στο μενού της Εφαρμογής με τίτλο «Μεταβολές ΔΔ». Επιλέγοντας το εν λόγω tab, ο χρήστης μεταβαίνει στην οθόνη που φαίνεται στην Εικόνα 37. Αν το νέο tab δεν είναι ορατό κατά την είσοδο στην Εφαρμογή, ο χρήστης θα πρέπει να «καθαρίσει» το ιστορικό στον browser που χρησιμοποιεί και να κάνει refresh στην σελίδα (συνήθως το shortcut CTRL+F5 είναι επαρκές για τους περισσότερους browsers).

| ΔΕΔΔΗΒ                                                                                                    | Διαχειρι<br>Δικτύου<br>Ηλεκτρι | Διαχειριστής Ελληνικού<br>Διαχειριστής Ελληνικού<br>Δικτύου Διανομής<br>Ηλεκτρικής Ενέργειας Α.Ε. |                                     |                |                                     |                              |                             |                                          |              | ≜ k<br>⊕ A<br>₽ 0              | 👗 k konstanteli<br>(🕈 Αποσύνδεση<br>🖉 Οδηγός χρήσης |  |  |
|----------------------------------------------------------------------------------------------------|--------------------------------|---------------------------------------------------------------------------------------------------|-------------------------------------|----------------|-------------------------------------|------------------------------|-----------------------------|------------------------------------------|--------------|--------------------------------|-----------------------------------------------------|--|--|
| Ηλεκτροδοτούμενη παροχ                                                                                                    | ή Διαχείριση                   | αρχείων 👻                                                                                         | Τιμές ΔΦ-ΔΤ-ΤΑΠ 🝷                   | Στοιχεία       | προμηθευτώ                          | ον - Συγκεντ                 | τρωτικά στοιχεία            | <ul> <li>Νέες παροχές</li> </ul>         | Μεταβολές Δ/ | Δ                              |                                                     |  |  |
| Στον πίνακα εμφανίζονται τα απήματα μετακίνησης παροχών σε άλλες κοινότητες εντός του δήμου σας. Πληκτρολογήστε τον αριθμό παροχής και συμπληρώστε τα ζητούμενα στοιχεία. Στην συνέχεια πατήστε<br>"Καταχώρηση". Το αίτημά σας θα προστεθεί στον πίνακα. |                                |                                                                                                   |                                     |                |                                     |                              |                             |                                          |              |                                |                                                     |  |  |
| Αναζήτηση Παροχής<br><b>Αρ. παροχής</b>                                                                                                    |                                |                                                                                                   |                                     | Αναζήτι        | ரி                                  |                              | Καθαρισμός                  |                                          |              |                                |                                                     |  |  |
| Στοχεία Πελάτη<br>Ονοματεπώνυμο πελάτη Δήμος Κοινότητα                                                                                                    |                                |                                                                                                   |                                     |                |                                     |                              | тк                          | тк                                       |              |                                |                                                     |  |  |
| Ενημέρωση κοινότητας<br>Νέα κοινότητα Νέος ΤΚ Νέα ζώνη                                                                                                    |                                |                                                                                                   |                                     |                |                                     |                              |                             |                                          |              |                                |                                                     |  |  |
| <ul> <li>- Επιλέξτε κοινότητα -</li> <li>- Επιλέξτε ΤΚ -</li> </ul>                                                                                                    |                                |                                                                                                   |                                     |                | <ul> <li>Επιλέξτε ζώνη -</li> </ul> |                              |                             |                                          |              | Καταχώρης                      | Καταχώρηση                                          |  |  |
| Μετακινήσεις παροχών εντός του δήμου σας (από κοινότητα σε κοινότητα)<br>Σε εκκρεμότητα Ολοκληρωμένες Ακυρωμένες                                                                                                    |                                |                                                                                                   |                                     |                |                                     |                              |                             |                                          |              |                                |                                                     |  |  |
| Excel Ακύρωση Δείξε 10 · εγγραφές<br>Αναζήτηση: Αναζήτηση                                                                                                    |                                |                                                                                                   |                                     |                |                                     |                              |                             |                                          |              |                                |                                                     |  |  |
| Αριθμός<br>παροχής Κ<br>\$ δ                                                                                                    | τ<br>ωδικός κ<br>ήμου ≑ κ      | ρἐχων<br>ωδικός<br>οινότητας≑                                                                     | Νέος<br>κωδικός<br>κοινότητας<br>\$ | Τρἑχων<br>ΤΚ ≑ | Νέος<br>ΤΚ \$                       | Τρέχων<br>κωδικός<br>ζώνης ‡ | Νέος<br>κωδικός<br>ζώνης \$ | Ημερομηνία<br>καταχώρησης<br>αιτήματος 🗸 | Χρήστης<br>‡ | Ημερομηνία<br>ενημέρωσης<br>\$ | Ημερομηνία<br>ακύρωσης \$                           |  |  |
| Δεν υπάρχουν δεδομένα στον πίνακα                                                                                                    |                                |                                                                                                   |                                     |                |                                     |                              |                             |                                          |              |                                |                                                     |  |  |
| Εμφανίζονται 0 έως 0 από                                                                                                    | 0 εγγραφές Κά                  | ντε κλίκ σε μία ε                                                                                 | γγραφή για να την :                 | επιλέξετε      |                                     |                              |                             |                                          |              | Προηγα                         | ύμενη Επόμενη                                       |  |  |

Εικόνα 37: Οθόνη Μεταβολές ΔΔ για υποβολή αιτημάτων «μετακίνησης» παροχών από κοινότητα σε κοινότητα

Εδώ ο χρήστης πληκτρολογεί τον 8ψήφιο αριθμό της παροχής που ενδιαφέρεται να «μετακινήσει» στο πεδίο «*Αρ. Παροχής*» και πατώντας αναζήτηση, στα πεδία της γραμμής «Στοιχεία πελάτη» εμφανίζεται πληροφορία σχετικά με την τρέχουσα κατάσταση της παροχής και πιο συγκεκριμένα:

1. Ονοματεπώνυμο πελάτη: Το ονοματεπώνυμο του πελάτη της παροχής

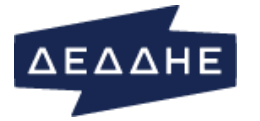

- 2. Δήμος: Ο δήμος στον οποίο ανήκει η παροχή
- 3. **Κοινότητα:** Η κοινότητα στην οποία ανήκει η παροχή (ταυτίζεται με τον δήμο αν δεν ανήκει σε κοινότητα)
- 4. ΤΚ: Ο ταχυδρομικός κώδικας στον οποίο ανήκει η παροχή

Στην γραμμή με τίτλο «Ενημέρωση κοινότητας», ο χρήστης πρέπει να επιλέξει τη νέα κοινότητα στην οποία επιθυμεί να «μεταφέρει» την εν λόγω παροχή από τη διαθέσιμη λίστα επιλογών (από τη λίστα εξαιρείται η κοινότητα στην οποία ανήκει την τρέχουσα στιγμή η παροχή). Στη συνέχεια, θα πρέπει να επιλέξει έναν από τους διαθέσιμους ΤΚ και μία από τις διαθέσιμες ζώνες από τις λίστες που εμφανίζονται στα αντίστοιχα πεδία. Η συμπλήρωση των τριών αυτών πεδίων (νέα κοινότητα, νέος ΤΚ, νέα ζώνη) είναι υποχρεωτική για να καταχωρηθεί το αίτημα μεταβολής και εμφανίζονται μηνύματα λάθους που καθοδηγούν τον χρήστη όταν λείπει ένα ή περισσότερα από αυτά τα στοιχεία. Διευκρινίζεται σε αυτό το σημείο ότι διαθέσιμες τιμές στα πεδία «Νέος ΤΚ» και «Νέα ζώνη» εμφανίζονται μετά την επιλογή της νέας κοινότητας από τον χρήστη.

Όπως παρουσιάζεται στο κάτω μέρος της Εικόνα 37, η νέα σελίδα προσφέρει τον πίνακα με τίτλο «Μετακινήσεις παροχών εντός του δήμου σας (από κοινότητα σε κοινότητα)» με τρία tabs που εμφανίζουν τις μεταβολές που έχουν ήδη καταχωρηθεί ανάλογα με την κατάστασή τους για τη διευκόλυνση των χρηστών:

- Σε εκκρεμότητα: αιτήματα που έχουν καταχωρηθεί αλλά δεν έχει τεθεί ακόμα σε ισχύ η σχετική μεταβολή
- Ολοκληρωμένες: αιτήματα τα οποία έχουν τεθεί σε ισχύ
- Ακυρωμένες: αιτήματα τα οποία καταχωρήθηκαν αλλά ακυρώθηκαν

Οι εγγραφές στον εν λόγω πίνακα εμπεριέχουν, πέρα από τον αριθμό παροχής και τον κωδικό δήμου που συνοδεύουν τα αιτήματα, τις τρέχουσες και νέες τιμές της κοινότητας, του ΤΚ και της ζώνης, καθώς επίσης τον χρήστη που καταχώρησε το αίτημα, την ημερομηνία καταχώρησης, την ημερομηνία ενημέρωσης τους συστήματος (δηλαδή πότε τέθηκε σε ισχύ η μεταβολή) και την ημερομηνία ακύρωσης (αν έχει γίνει ακύρωση του αιτήματος).

Μετά την επιτυχημένη καταχώρηση του αιτήματος στο σύστημα εμφανίζεται μήνυμα επιτυχίας και η μεταβολή προστίθεται σε νέα γραμμή στον εν λόγω πίνακα στο tab «Σε εκκρεμότητα». Σε αυτό το σημείο επισημαίνεται ότι δίνεται η δυνατότητα στον χρήστη να ακυρώσει μια μεταβολή που έχει καταχωρηθεί εφόσον είναι σε εκκρεμότητα, επιλέγοντας την από τον πίνακα στο tab «Σε εκκρεμότητα» και πατώντας το κουμπί «Ακύρωση», πάνω αριστερά από τον πίνακα. Αναδύεται ο διάλογος που εμφανίζεται στην Εικόνα 38, όπου ο χρήστης θα πρέπει να επιβεβαιώσει την ακύρωση. Μετά την επιβεβαίωση, ακολουθεί μήνυμα επιτυχημένης ακύρωσης, το αίτημα αφαιρείται από τον πίνακα από το tab «Σε εκκρεμότητα» και ο χρήστης μπορεί πλέον να το εντοπίσει στον πίνακα κάτω από το tab «Ακυρωμένες».

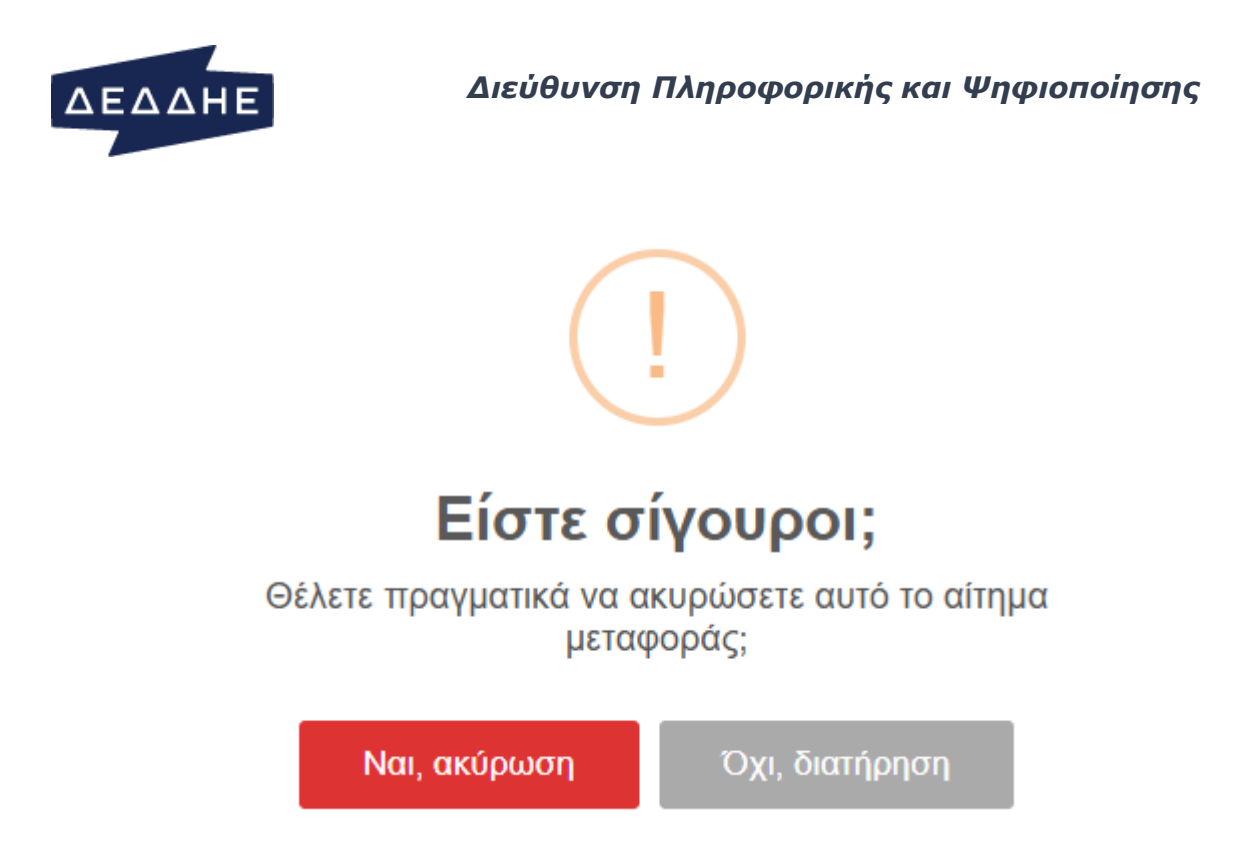

Εικόνα 38: Διάλογος επιβεβαίωσης ακύρωσης

Τέλος, αν ο χρήστης προσπαθήσει να καταχωρήσει μεταβολή σε παροχή για την οποία υπάρχει ήδη καταχώρηση σε εκκρεμότητα, εμφανίζεται διάλογος που ενημερώνει τον χρήστη ότι πρέπει πρώτα να ακυρώσει την προηγούμενη καταχώρηση (Εικόνα 39). Μετά την ακύρωση της μεταβολής σε εκκρεμότητα, ο χρήστης μπορεί να προχωρήσει σε νέο αίτημα μεταβολής που αφορά την συγκεκριμένη παροχή.

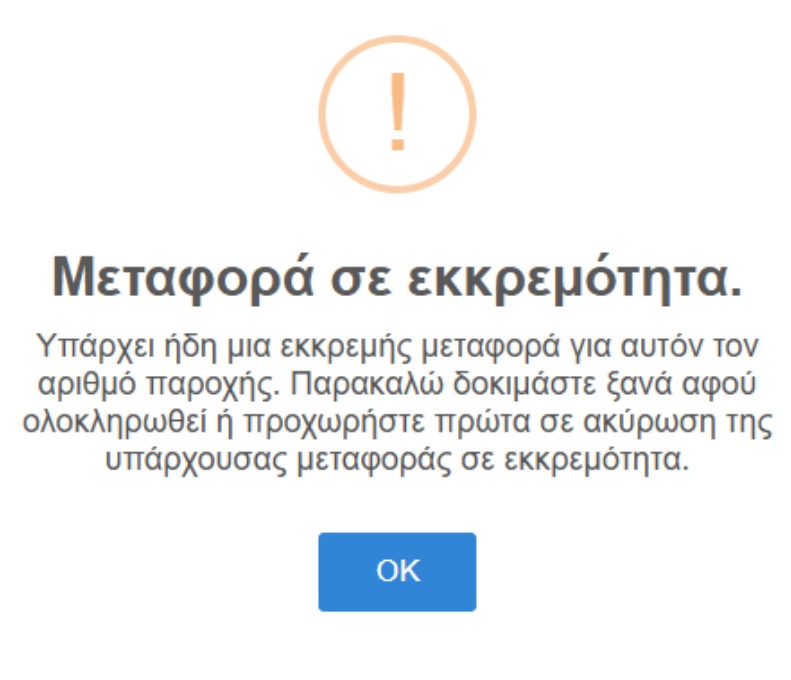

Εικόνα 39: Ενημέρωση για μεταβολή σε εκκρεμότητα